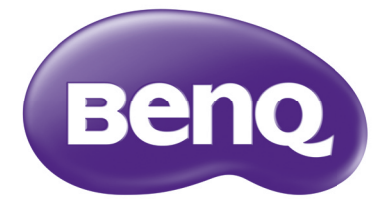

# MX507/MX3082+/MX505A Projector Digital Manual do Utilizador

# Conteúdo

| Instruções importantes de                               |
|---------------------------------------------------------|
| segurança3                                              |
| Introdução7                                             |
| Funcionalidades do projector7<br>Conteúdo da embalagem8 |
| Vista exterior do projector9                            |
|                                                         |
| Fosicionar o projector 14                               |
| Escolher um local                                       |
| obter o tamanho ideal de<br>projecção de imagem         |
| Ligações16                                              |
| Ligação a dispositivos fonte de vídeo                   |
| Funcionamento                                           |
| Ligar o projector                                       |
| Ajustar a imagem projectada                             |
| Utilizar os menus21                                     |
| Segurança do projector22                                |
| Alteração do sinal de entrada24                         |
| Amplificar e pesquisar detalhes25                       |
| Seleccionar o formato de imagem25                       |
| Optimizar a imagem27                                    |
| Definir o temporizador de                               |
| apresentação31                                          |
| Operações remotas de página32                           |
| Congelar a imagem32                                     |
| Ocultar a imagem32                                      |
| Bloqueio dos botões de controlo33                       |
| Funcionamento em áreas de                               |
| grande altitude33                                       |
| Ajustar o som34                                         |

| Utilizar o padrao de teste                                                                                                    | 34                                  |
|----------------------------------------------------------------------------------------------------|-------------------------------------|
| Usando os modelos de ensino                                                                                                    | 35                                  |
| Desligar o projector                                                                                                    | 36                                  |
| Desligar directamente                                                                                                    | 36                                  |
| Funcionamento do menu                                                                                                    | 37                                  |
| Manutenção                                                                                                    | . 47                                |
| Cuidados com o projector                                                                                                    | 47                                  |
| Informações da lâmpada                                                                                                    | 48                                  |
| Resolução de Problemas.                                                                                                    | . 54                                |
|                                                                                                    |                                     |
| Especificações                                                                                                    | . 55                                |
| Especificações<br>Especificações do projector                                                                                                    | . <b>55</b><br>55                   |
| Especificações<br>Especificações do projector<br>Dimensões                                                                                              | . <b>55</b><br>55<br>56             |
| <b>Especificações</b><br>Especificações do projector<br>Dimensões<br>Montagem no tecto                                                                  | . <b>55</b><br>55<br>56<br>56       |
| Especificações<br>Especificações do projector<br>Dimensões<br>Montagem no tecto<br>Tabela de temporização                                               | . <b>55</b><br>55<br>56<br>56<br>57 |
| Especificações<br>Especificações do projector<br>Dimensões<br>Montagem no tecto<br>Tabela de temporização<br>Informações sobre                          | . <b>55</b><br>55<br>56<br>56<br>57 |
| Especificações<br>Especificações do projector<br>Dimensões<br>Montagem no tecto<br>Tabela de temporização<br>Informações sobre<br>a garantia e direitos | . <b>55</b><br>55<br>56<br>56<br>57 |

# Instruções importantes de segurança

O seu projector foi concebido e testado de forma a satisfazer as mais recentes normas relativas à segurança de equipamento informático e tecnológico. Contudo, para garantir uma utilização segura deste produto, é importante que siga as instruções mencionadas neste manual e indicadas no produto.

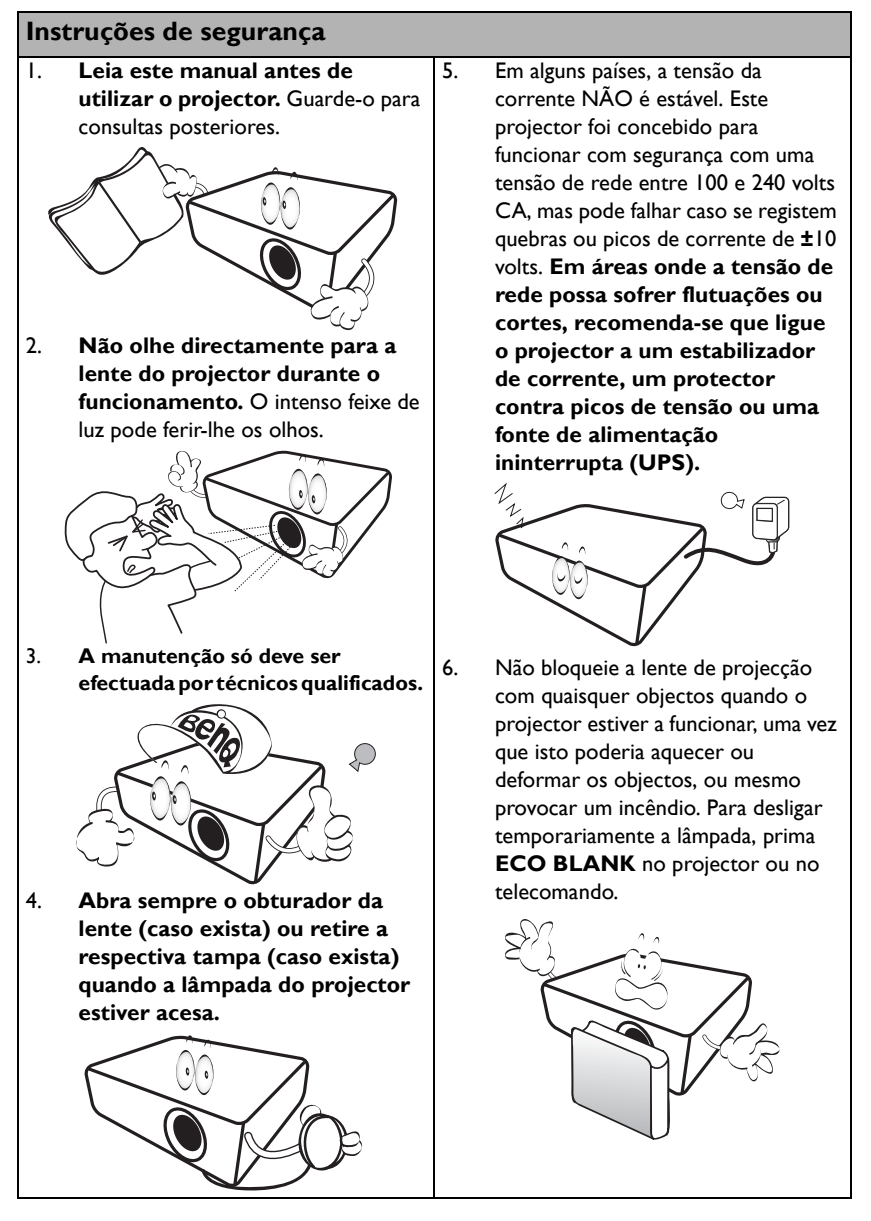

### Instruções de segurança (continuação)

 A lâmpada atinge temperaturas extremamente elevadas durante o funcionamento. Antes de retirar o conjunto da lâmpada para substituição, deixe o projector arrefecer durante cerca de 45 minutos.

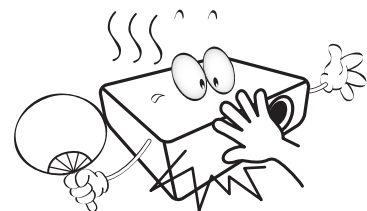

 Não utilize lâmpadas que já tenham excedido o prazo de validade.
 Embora seja raro, as lâmpadas podem partir caso sejam utilizadas excessivamente para além do prazo de validade.

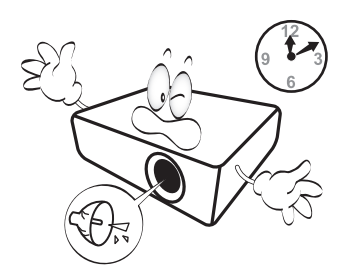

 Apenas substitua o conjunto da lâmpada ou quaisquer componentes electrónicos depois de desligar o projector.

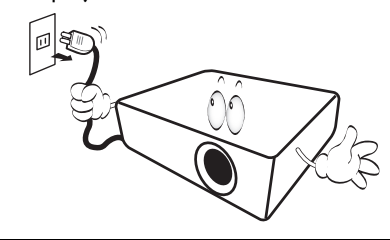

 Não coloque este produto num carro, bancada ou mesa que sejam instáveis. O produto pode cair e sofrer danos graves.

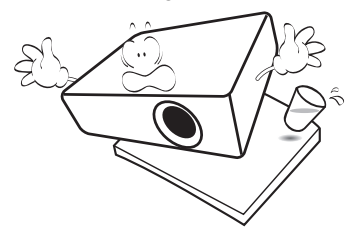

11. Não tente desmontar o projector. Existem altas voltagens perigosas no interior que podem provocar a morte, caso entre em contacto com peças sob tensão. A única peça que pode ser substituída é a lâmpada, que possui a sua própria tampa amovível.

> Nunca deve desmontar ou remover qualquer uma das outras tampas. A manutenção deve ser apenas efectuada por técnicos devidamente qualificados.

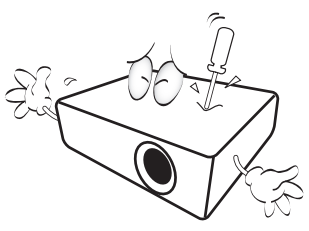

 Quando o projector estiver a funcionar, poderá sentir algum ar aquecido e odor da grelha de ventilação. Trata-se de um fenómeno natural e não de um defeito do produto.

### Instruções de segurança (continuação)

- Não coloque o projector em nenhum dos seguintes ambientes.
  - Espaços fechados ou com fraca ventilação. Deixe uma distância mínima de 50 cm até às paredes, de forma a deixar o ar circular livremente em redor do projector.
  - Locais em que as temperaturas possam atingir níveis excessivamente elevados, tais como o interior de uma viatura com as janelas completamente fechadas.
  - Locais em que humidade excessiva, poeiras ou fumo de cigarro possam contaminar os componentes ópticos, reduzindo a vida útil do projector e escurecendo a imagem.

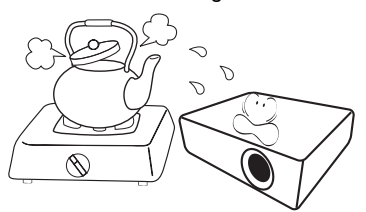

- Locais junto de alarmes de incêndios
- Locais com uma temperatura ambiente superior a 40°C / 104°F
- Locais em que a altitude é superior a 3000 m (10000 pés).

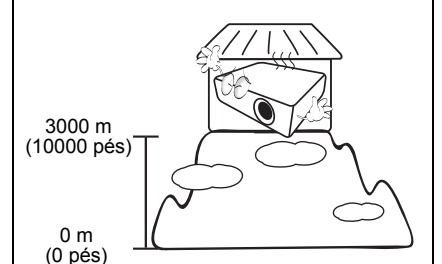

- 14. Não bloqueie os orifícios de ventilação.
  - Não coloque este projector sobre um cobertor, roupa de cama ou qualquer outra superfície macia.
  - Não tape o projector com um pano ou qualquer outro material.
  - Não coloque substâncias inflamáveis junto do projector.

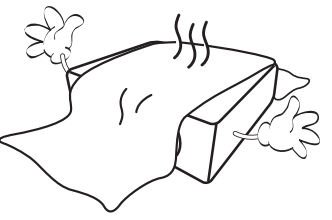

Se os orifícios de ventilação forem seriamente obstruídos, o sobreaquecimento no interior do projector pode provocar um incêndio.

- Coloque sempre o projector numa superfície nivelada e horizontal durante o funcionamento.
  - Não utilizar caso a inclinação for de um ângulo superior a 10 graus, da esquerda para a direita, ou superior a 15 graus da frente para trás. Utilizar um projector que não esteja completamente horizontal poderá provocar o mau funcionamento ou danificar a lâmpada.

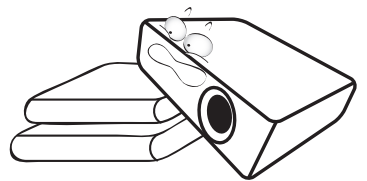

16. Não coloque o projector na vertical. Caso contrário, poderá provocar a queda do projector, causando ferimentos ou danos no projector.

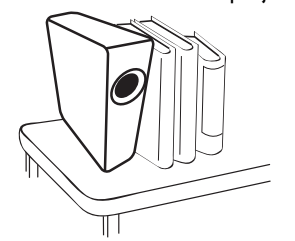

### Instruções de segurança (continuação)

17. Não utilize o projector como degrau, nem coloque objectos pesados sobre o mesmo. Além dos prováveis danos físicos no projector, este comportamento poderá provocar acidentes e eventuais lesões.

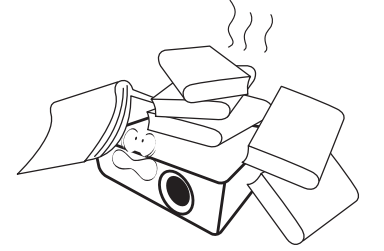

18. Não coloque líquidos junto ou sobre o projector. O derramamento de líquidos para o interior do projector pode provocar avarias. Se o projector ficar molhado, desligue-o da tomada de alimentação da fonte e contacte a BenQ para pedir assistência técnica.

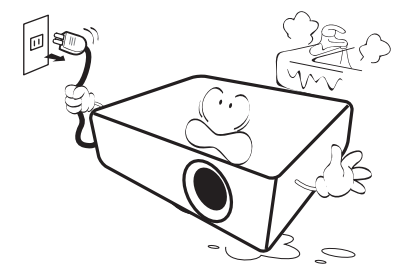

 Este produto tem capacidade para projectar imagens invertidas, para instalação de montagem no tecto.

Utilize apenas o Kit de Montagem no Tecto da BenQ para efectuar a montagem do projector e certifique-se que fica instalado com seguranca.

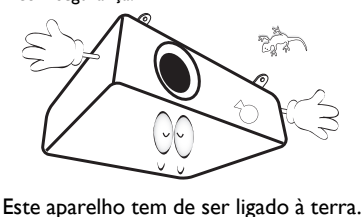

(!) Montagem do projector no tecto

Queremos que desfrute de uma experiência agradável ao utilizar o seu projector BenQ; por isso, chamamos a sua atenção para a questão da segurança, de modo a evitar possíveis danos pessoais e de propriedade.

Se pretender montar o projector no tecto, recomendamos vivamente a utilização de um kit adequado de montagem no tecto para projectores BenQ e que se certifique da perfeição e segurança da instalação.

Se utilizar um kit de montagem no tecto para projectores de uma marca que não a BenQ, existe o risco de queda do projector devido a uma instalação incorrecta, provocada pela utilização de parafusos com um comprimento ou calibre incorrectos.

Pode adquirir um kit de montagem no tecto para projectores BenQ no local onde adquiriu o projector BenQ. A BenQ recomenda a aquisição de um cabo de segurança separado compatível com bloqueio Kensington, que deve ser instalado, de forma segura, na ranhura para bloqueio Kensington no projector e na base do suporte de montagem no tecto. Isto servirá o papel secundário de segurar o projector caso a ligação ao suporte de montagem se solte.

Hg - Lâmpada contém mercúrio. Trate dela de acordo com as leis locais de gestão de resíduos. Consulte www.lamprecycle.org.

/!\

20.

# Introdução

### Funcionalidades do projector

#### O projector oferece as seguintes funcionalidades

- SmartEco™ inicia a poupança de energia dinâmica
   A tecnologia SmartEco™ disponibiliza uma nova forma de funcionar com o sistema de lâmpada do projetor e poupa energia da mesma dependendo do nível de luminosidade.
- Vida da lâmpada mais longa com a tecnologia SmartEco™ A tecnologia SmartEco™ reduz o consumo de energia e aumenta a duração da lâmpada.
- VAZIO ECO poupa a energia da lâmpada Ao premir o botão ECO BLANK para ocultar a imagem e reduzir imediatamente a energia da lâmpada ao mesmo tempo.
- Menos de 0,5W na condição em espera Menos de 0,5W de consumo de energia no modo de espera.
- Sem filtros Desenho sem filtros para menores custos de manutenção e funcionamento.
- Ajuste automático de uma só tecla Pressionar AUTO no teclado ou telecomando para mostrar de imediato a melhor gualidade possível.
- Altifalante(s) integrado(s)
   Altifalante(s) integrados que proporcionam um som mono misto quando é ligada uma entrada de áudio.
- Arrefecimento rápido, Desactivação autom., Ligar com sinal, Ligar Directo Função Arrefecimento rápido acelera o processo de arrefecimento quando se desliga o projetor. A função Desactivação autom. permite ao projetor desligar-se automaticamente caso não seja detetado sinal após um certo período de tempo. A função Ligar com sinal liga automaticamente o seu projetor uma vez detetado sinal e Ligar Directo arranca o projetor automaticamente quando é ligada alimentação.
- Reiniciar Instantâneo
   Função Reiniciar Instantâneo selecionável permite-lhe reiniciar o projector imediatemente dentro de 90 segundos depois de o desligar.
- Função 3D suportada
   Vários formatos 3D tornam mais flexível a função 3D. Ao apresentar a profundidade
   das imagens, pode usar óculos BenQ 3D para ver filmes em 3D, vídeos e eventos
   desportivos de uma forma mais realística.
- A luminosidade aparente da imagem projectada varia consoante as condições de luz ambiente, as definições de contraste/luminosidade da fonte de entrada seleccionada, e é directamente proporcional à distância de projecção.
  - A luminosidade da lâmpada diminui ao longo do tempo e poderá variar consoante as especificações dos fabricantes da lâmpada. Este comportamento é normal e esperado.

### Conteúdo da embalagem

Abra cuidadosamente a embalagem e verifique se tem todos os itens mostrados abaixo. Se faltar algum dos itens, entre em contacto com o local onde adquiriu o equipamento.

### Acessórios padrão

Os acessórios fornecidos serão adequados para a sua região e poderão ser diferentes dos ilustrados.

\*O cartão de garantia é fornecido apenas para algumas regiões específicas. Consulte seu revendedor para obter informações detalhadas.

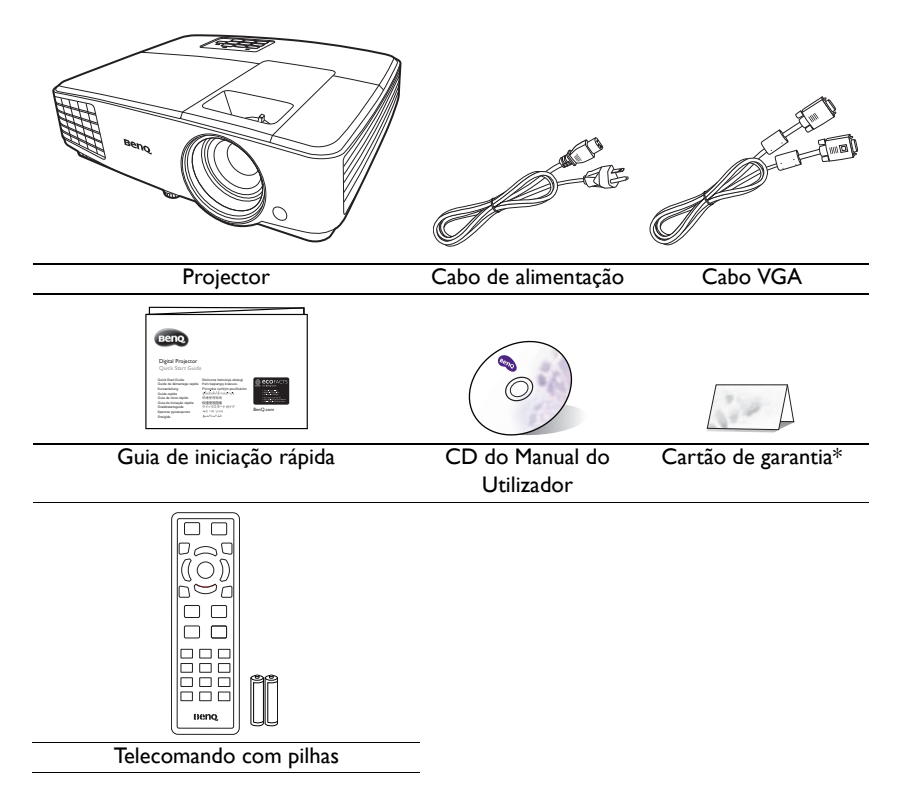

### Acessórios opcionais

- I. Conjunto de lâmpada sobresselente
- 2. Mala de transporte

### Vista exterior do projector

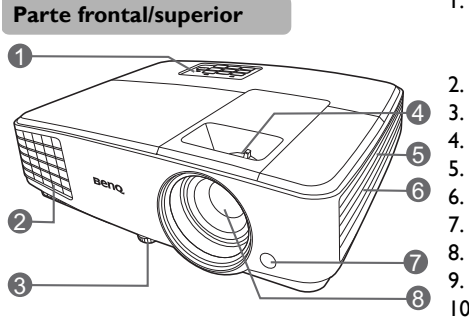

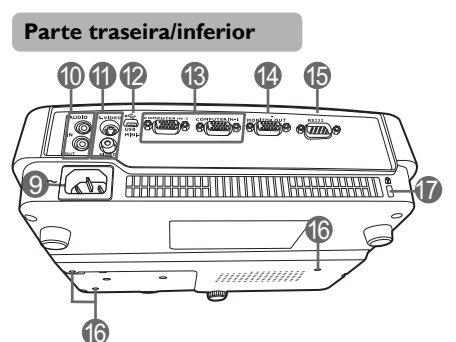

- Painel de controlo externo (Consulte "Controlos e funções" na página 10 para obter mais informações).
   Ventilação (saída de ar quente)
  - Pé de ajuste
  - Anel de focagem e zoom
  - Grelha (entrada de ar fresco)
  - Grelha do altifalante
  - . Sensor frontal IR do telecomando
  - . Lente de projecção
- 9. Tomada de alimentação CA
- Tomada de entrada áudio Tomada de saída áudio
- II. Tomada de entrada S-Video Tomada de entrada de vídeo
- 12. Porta USB
- Tomada de entrada de sinal RGB (PC)/ Componente Vídeo (YPbPr/YCbCr)
- 14. Tomada de saída de sinal RGB
- 15. Porta de controlo RS232
- 16. Orifícios para montagem no tecto
- 17. Ranhura para bloqueio anti-roubo Kensington

# Controlos e funcões

### Projector

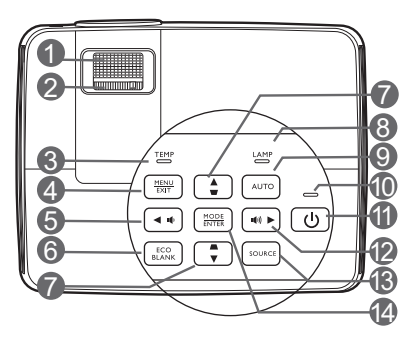

#### Ι. Anel de focagem

Ajusta a focagem da imagem projectada.

- 2. Anel de zoom Ajusta o tamanho da imagem.
- 3. TEMP (Luz de aviso da temperatura)

Acende-se ou pisca a vermelho se a temperatura do projector estiver demasiado alta.

#### 4. MENU/EXIT

Liga o menu de ecrã (OSD). Regressa ao menu OSD anterior, sai e guarda as definições de menu.

#### 5. Esquerda/ III)

Reduz o volume do projetor.

#### **ECO BLANK** 6.

Utilizado para ocultar a imagem do ecrã.

#### 7. Teclas de distorcão/seta

#### $(\Box / \blacktriangle Cima, \Box / \blacksquare Baixo)$

Corrige manualmente as imagens distorcidas resultantes dos ângulos de projecção.

#### LAMP (Luz indicadora de estado 8. LÂMPADA)

Indica o estado da lâmpada. Acende-se ou fica intermitente guando a lâmpada tiver algum problema.

#### 9. AUTO

Determina automaticamente os tempos de melhor imagem para a imagem apresentada.

#### 10. POWER (Luz indicadora de corrente)

Acende-se ou fica intermitente guando o projector está em funcionamento.

### II. () LIGAR/DESLIGAR

Liga ou coloca o projector no modo de espera.

### 12. ► Direita/ •••))

Aumenta o volume do projetor. Quando o menu de ecrã (OSD) está activo, as teclas #5, #7, e #12 são usadas como setas direccionais para seleccionar os itens de menu desejados e realizar ajustes.

### 13. SOURCE

Apresenta a barra de seleção de fonte.

#### 14. **MODE/ENTER**

Seleciona um modo de configuração de imagem disponível.

Ativa a selecção do item de menu de ecrã (OSD).

### Telecomando

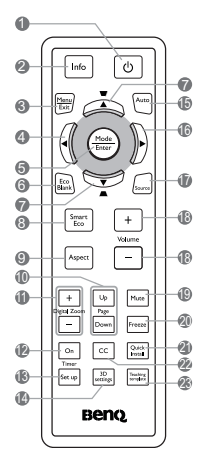

### I. ÜLIGAR/DESLIGAR

Liga ou coloca o projector no modo de espera.

2. Info

Apresenta a informação de estado do projetor.

### 3. MENU/EXIT

Liga o menu de ecrã (OSD). Regressa ao menu OSD anterior, sai e guarda as definições de menu.

#### 4. **E**squerda

#### 5. MODE/ENTER

Seleciona um modo de configuração de imagem disponível.

Ativa a selecção do item de menu de ecrã (OSD).

6. ECO BLANK

Utilizado para ocultar a imagem do ecrã.

Teclas de distorção/seta ( □ /
 ▲ Cima, □ / ▼ Baixo)

Corrige manualmente as imagens distorcidas resultantes dos ângulos de projecção.

#### 8. SmartEco

Apresenta a barra de seleção do modo da lâmpada.

### 9. Aspect

Selecciona o formato de exibição da imagem.

#### 10. Page Up/Page Down

Trabalhe com o seu software de imagem (num PC ligado) que responde a comandos page up/down (como o Microsoft PowerPoint).

#### II. Digital Zoom (+, -)

Amplia ou reduz o tamanho da imagem projetada.

#### 12. Timer On

Activa ou exibe um temporizador no ecrã, baseado na sua própria definição do temporizador.

#### 13. Timer Set up

Acede directamente à definição do temporizador de apresentação.

#### 14. 3D settings

Entra diretamente nas definições 3D.

#### IS. AUTO

Determina automaticamente os tempos de melhor imagem para a imagem apresentada.

#### 16. Direita

Quando o menu de ecrã (OSD) está ativo, as teclas #4, #7, e #16 são usadas como setas direcionais para selecionar os itens de menu desejados e realizar ajustes.

#### 17. SOURCE

Apresenta a barra de seleção de fonte.

#### 18. Volume +/-

Ajusta o nível de som.

#### 19. Mute

Liga ou desliga o som do projetor.

#### 20. Freeze

Congela a imagem projectada.

#### 21. Quick Install

Selecciona rapidamente várias funções para ajustar a imagem projectada e exibe o padrão de teste.

#### 22. CC

Apresenta a descrição do termo do vídeo no ecrã, para espectadores com problemas auditivos.

### 23. Teaching template

Acede directamente à definição **Teaching template**.

### Alcance do telecomando

O telecomando deverá ser usado a um ângulo de 30 graus perpendicular ao(s) sensor(es) IR de telecomando do projetor para funcionar corretamente. A distância entre o telecomando e sensor(es) não deverá exceder os 8 metros (~ 26 pés).

Certifique-se que não há obstáculos entre o telecomando e o(s) senssor(es) IR no projetor, que possam obstruir o feixe infra vermelho.

• Trabalhar com o projetor a partir da frente

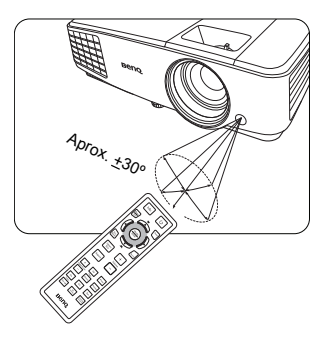

### Substituição das pilhas do telecomando

- Para abrir a tampa das pilhas, vire o telecomando ao contrário, empurre a saliência na tampa e desloque-a para cima, na direcção da seta, tal como ilustrado. A tampa sairá.
- Retire quaisquer pilhas existentes (se necessário) e coloque duas pilhas AAA, respeitando as respectivas polaridades, tal como indicado na base do compartimento das pilhas. A extremidade positiva (+) corresponde ao lado positivo e a negativa (-) corresponde ao lado negativo.
- Volte a colocar a tampa, alinhando-a com a base e voltando a deslizá-la para a respectiva posição. Pare quando esta engatar.

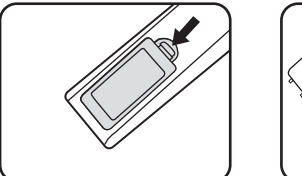

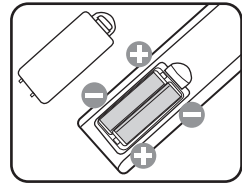

- Evite deixar o telecomando e as pilhas num ambiente demasiado quente ou húmido, como a cozinha, casa de banho, sauna, varanda ou dentro de um carro fechado.
  - Substitua apenas com o mesmo tipo o tipo equivalente recomendado pelo fabricante das pilhas.
  - Elimine as pilhas usadas de acordo com as instruções do respectivo fabricante e com a legislação ambiental da sua zona.
  - Nunca deite pilhas no fogo. Poderá ocorrer perigo de explosão.
  - Se as baterias estiverem gastas ou se não for usar o telecomando por um período longo de tempo, remova as pilhas para evitar danos ao telecomando por possível verter das pilhas.

# Posicionar o projector

### Escolher um local

O projector foi concebido para ser instalado numa das quatro seguintes posições de instalação:

#### I. Proj front

Seleccione esta posição com o projector colocado sobre a mesa em frente do ecrã. Esta é a maneira mais comum de posicionar o projector, para uma definição rápida e maior facilidade de transporte.

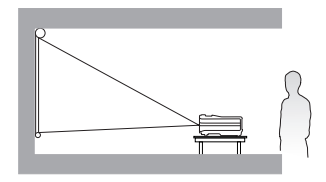

#### 2. Proj tecto

Seleccione esta posição com o projector suspenso no tecto em posição invertida e de frente para o ecrã.

Adquira o Kit de Montagem no Tecto para Projectores BenQ no seu revendedor e instale o projector no tecto.

#### Defina **Proj tecto** no menu **DEFIN. SISTEMA: Básica > Instalação do projector** depois de ligar o projector.

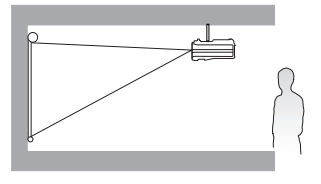

#### 3. Retroproj. tecto

Seleccione esta posição com o projector suspenso no tecto em posição invertida e por detrás do ecrã.

Note que para esta instalação são necessários um ecrã especial para retroprojecção e um Kit de Montagem no Tecto para Projectores BenQ.

Defina **Retroproj. tecto** no menu **DEFIN. SISTEMA: Básica > Instalação do projector** depois de ligar o projector.

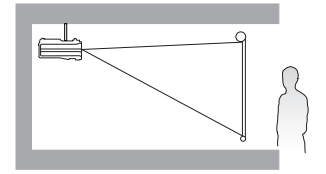

#### 4. Retroprojecção

Seleccione esta posição com o projector colocado perto sobre a mesa por detrás do ecrã.

Note que é necessário um ecrã especial para retroprojecção.

Defina **Retroprojecção** no menu **DEFIN.** SISTEMA: Básica > Instalação do projector depois de ligar o projector.

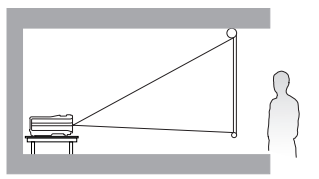

A disposição da sala ou as preferências pessoais irão ditar a posição de instalação a adoptar. Tome em consideração o tamanho e a posição do ecrã, a localização da tomada eléctrica adequada, assim como a localização e a distância entre o projector e o resto do seu equipamento.

### Obter o tamanho ideal de projecção de imagem

A distância entre a lente do projector e o ecrã, a definição do zoom e o formato do vídeo influenciam o tamanho da imagem projectada.

### Dimensões da projecção

Consulte "Dimensões" na página 56 para o centro das dimensões da lente deste projector antes de calcular a posição adequada.

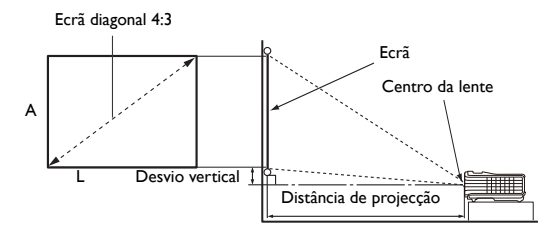

A proporção do ecrã é 4:3 e a imagem projetada é 4:3

| Dimensão do ecrã |      |      | Distância a | partir do          | ecrã (mm) |                    |                  |
|------------------|------|------|-------------|--------------------|-----------|--------------------|------------------|
| Diagor           | nal  | L A  |             | Comprimento<br>mín | Média     | Comprimento<br>máx | vertical<br>(mm) |
| Polegada         | mm   | (mm) | ()          | (zoom máx)         |           | (zoom mín)         | ()               |
| 30               | 762  | 610  | 457         | 1195               | 1253      | 3                  | 46               |
| 40               | 1016 | 813  | 610         | 1593               | 1670      | 1748               | 61               |
| 50               | 1270 | 1016 | 762         | 1991               | 2088      | 2184               | 76               |
| 60               | 1524 | 1219 | 914         | 2390               | 2505      | 2621               | 91               |
| 80               | 2032 | 1626 | 1219        | 3186               | 3341      | 3495               | 122              |
| 100              | 2540 | 2032 | 1524        | 3983               | 4176      | 4369               | 152              |
| 120              | 3048 | 2438 | 1829        | 4779               | 5011      | 5243               | 183              |
| 150              | 3810 | 3048 | 2286        | 5947               | 6264      | 6553               | 229              |
| 200              | 5080 | 4064 | 3048        | 7965               | 8352      | 8738               | 305              |
| 250              | 6350 | 5080 | 3810        | 9957               | 10439     | 10922              | 381              |
| 300              | 7620 | 6096 | 4572        | 11948              | 12527     | 13106              | 457              |

Por exemplo, se utilizar um ecrã de 150 polegadas, a distância de projecção recomendada é de 6264 mm, com um desvio vertical de 229 mm.

Se a distância de projecção medida é de 5,0 m (5000 mm), o valor mais próximo na coluna "Distância a partir do ecrã (mm)" é 5011 mm. Quando se olha através dessa linha vê-se que é necessário um ecrã de 120 polegadas (cerca de 3,05 m).

Todas as medidas são aproximadas e podem variar consoante os tamanhos reais. A BenQ recomenda que, caso pretenda instalar permanentemente o projector, teste previamente o tamanho e distância de projecção utilizando o projector no local onde vai ser instalado, para permitir ter em conta as características ópticas do projector, teto ajudará a determinar a posição exacta de montagem, para que seja a mais adequada para o local de instalação.

# Ligações

Ao ligar uma fonte de sinal ao projector, certifique-se que:

- I. Desliga todo o equipamento antes de proceder a gualquer ligação.
- 2. Utiliza os cabos de sinal correctos para cada fonte.
- 3. Os cabos estão inseridos com firmeza.
- $\Box$ Nas ligações apresentadas abaixo, alguns cabos podem não estar incluídos com o projector (consulte "Conteúdo da embalagem" na página 8). Os cabos encontram-se disponíveis em lojas de electrónica.
  - As ilustrações de ligação abaixo servem apenas de exemplo. As tomadas posteriores de ligação existentes no projector variam consoante o modelo do projector.

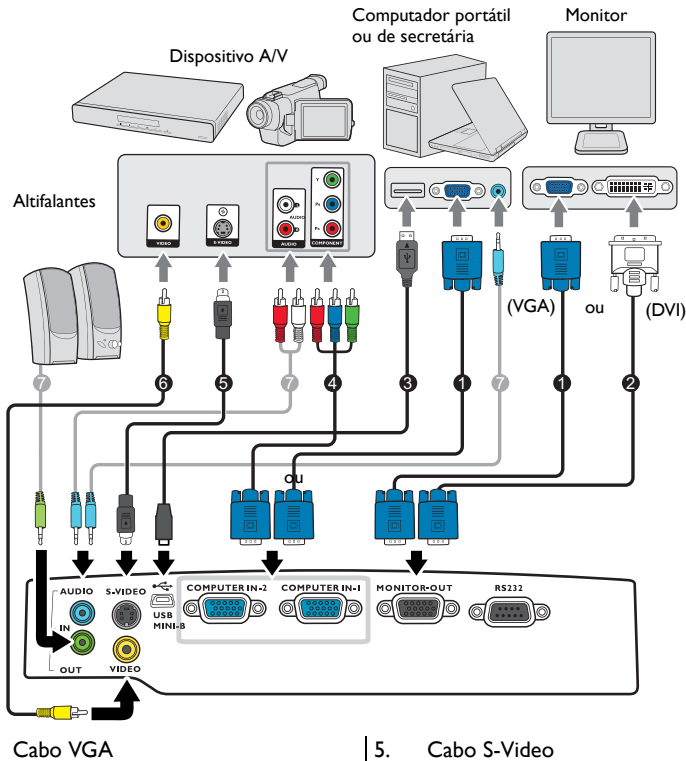

- Cabo VGA para DVI-A 2.
- Cabo USB 3

1.

- 4 Cabo adaptador para ligação Component Video a VGA (D-Sub)
- 6. Cabo de vídeo
- 7. Cabo de áudio
- J. Muitos portáteis não activam as portas de vídeo externas quando são ligados a um projector. Normalmente, para activar e desactivar o monitor externo, pode-se usar uma combinação de teclas, como FN + F3, ou a tecla CRT/LCD. Localize, no portátil, uma tecla de função designada CRT/LCD ou uma tecla de função com o símbolo de um monitor. Prima FN e a tecla de função em simultâneo. Consulte a documentação do seu portátil para saber qual é a combinação de teclas.
  - A saída D-Sub funciona apenas quando é ligada uma entrada D-Sub adequada à tomada COMPUTER I.

 Se deseja usar este método de ligação quando o projector está em modo standby, certifique-se de que a função Saída do monitor está activada no menu DEFIN. SISTEMA: Avançada. Consulte "Definições em espera" na página 46 para obter mais informações.

# Ligação a dispositivos fonte de vídeo

Basta ligar o projector a uma fonte de vídeo que utilize um dos métodos de ligação. No entanto, cada método proporciona um nível diferente de qualidade de vídeo. O método que escolher irá provavelmente depender da disponibilidade de terminais correspondentes, tanto no projector como na fonte de vídeo, conforme descrito abaixo:

| Nome do terminal | Aparência do terminal | Qualidade da imagem |
|------------------|-----------------------|---------------------|
| Component Video  | 0                     | Melhor              |
| S-Video          | ٢                     | Воа                 |
| Video            | ٢                     | Normal              |

#### Ligação de áudio

O projector dispõe de altifalantes mono integrados, concebidos para proporcionar uma funcionalidade de áudio básica que acompanhe apresentações de dados apenas para fins profissionais. Não foram concebidos nem programados para reprodução de áudio estéreo, tal como acontece em aplicações de cinema em casa. Qualquer entrada de áudio estéreo (se fornecida) é misturada numa saída de áudio mono comum através dos altifalantes do projector.

O altifalante integrado ficará sem som quando a tomada AUDIO OUT for ligada.

- O projector apenas consegue reproduzir áudio mono misto, mesmo que esteja ligado a uma entrada áudio estéreo. Consulte "Ligação de áudio" na página 17 para obter mais informações.
  - Se a imagem de vídeo seleccionada não for apresentada depois de o projector ser ligado e de a fonte de vídeo correcta ter sido seleccionada, verifique se a fonte de vídeo está ligada e a funcionar correctamente. Verifique, também, se os cabos de sinal estão correctamente ligados.

# Funcionamento

# Ligar o projector

 Ligue o cabo de alimentação ao projector e a uma tomada. Ligue o interruptor da tomada (caso exista). Verifique se o POWER (Luz indicadora de corrente) no projector acende a cor de laranja depois de ligada a alimentação.

Utilize apenas acessórios originais (por ex, cabo de alimentação) com o dispositivo para evitar perigos como choque eléctrico e incêndio.

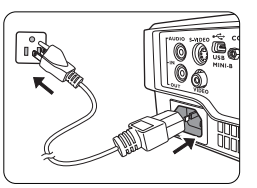

 Prima U LIGAR/DESLIGAR para iniciar o projector. Assim que a lâmpada se acender, será audível um "Tom de Ligar". A luz indicadora POWER (Luz indicadora de corrente) pisca a verde e fica sempre verde enquanto o projetor estiver ligado.

O procedimento de inicialização demora cerca de 30 segundos. Na última etapa do arranque, é apresentado um logótipo de arranque.

(Se necessário) Rode o anel de focagem para ajustar a clareza da imagem.

Para desligar o som, consulte "Desligar o Ligar/desligar som" na página 34 para obter mais informações.

Se o projector ainda estiver quente devido à actividade anterior, a ventoinha de arrefecimento trabalhar durante aproximadamente 90 segundos antes de a lâmpada ser ligada.

- Se o projector for activado pela primeira vez, seleccione o seu idioma OSD e siga as intruções no ecrã.
- Se for pedida uma palavra-passe, prima os botões de seta para introduzir uma palavra-passe de seis dígitos. Consulte "Utilizar a função de palavra-passe" na página 22 para obter mais informações.
- 5. Ligue todos os equipamentos ligados.
- 6. O projector começará a pesquisar sinais de entrada. O sinal de entrada actual a ser detectado surge no canto superior esquerdo do ecrã. Se o projector não detectar um sinal válido, a mensagem "Sem sinal" continuará a ser apresentada até que seja encontrado um sinal de entrada.

Pode também premir **SOURCE** no projector ou no telecomando, para seleccionar o sinal de entrada pretendido. Consulte "Alteração do sinal de entrada" na p

| Please sele | ect language      |                   | _       |
|-------------|-------------------|-------------------|---------|
|             |                   |                   | हि न्दी |
| Français    | Svenska           | Română            |         |
| Deutsch     | Nederlands        | Norsk             |         |
| Italiano    | Türkçe            | Dansk             |         |
| Español     | Čeština           | Български         |         |
| Русский     | Português         | suomi             |         |
| 繁體中交        | ไทย               | Indonesian        |         |
| 简体中文        | Polski            | Ελληνικά          |         |
| 日本語         | Magyar            | العربية           |         |
| Pre         | ss Enter to Confi | rm, Exit to leave |         |

Consulte "Alteração do sinal de entrada" na página 24 para obter mais informações.

- Se a frequência / resolução do sinal de entrada exceder a gama de funcionamento do projector, aparecerá a mensagem "Fora do alcance" num ecrã sem imagem. Mude para um sinal de entrada que seja compatível com a resolução do projector ou defina o sinal de entrada para uma definição inferior. Consulte "Tabela de temporização" na página 57 para obter mais informações.
  - Se não for detectado sinal durante 3 minutos, o projector entra automaticamente no modo de poupança.

### Ajustar a imagem projectada

### Ajustar o ângulo de projecção

O projector está equipado com I base ajustável. Altera a altura e ângulo de projecção da imagem. Para ajustar o projector, aparafuse a base ajustável para afinar o ângulo horizontal.

Para recolher a base, aparafuse a base ajustável posterior na direcção oposta.

Se o projector não for colocado numa superfície plana ou o ecrã e o projector não estiverem perpendiculares em relação um ao outro, a imagem projectada aparece como um trapézio. Para corrigir esta situação, consulte "Correcção da distorção" na página 20 para mais informações.

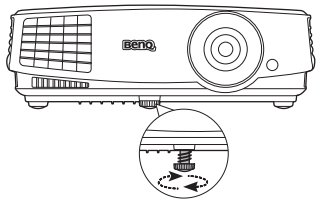

Não olhe para a lente enquanto a lâmpada estiver acesa. A luz forte proveniente da lâmpada pode causar danos aos seus olhos.

Tenha cuidado quando prime o botão de desengate rápido, dado que está próximo da saída de ar quente.

### Ajustar automaticamente a imagem

Em alguns casos, pode ser necessário optimizar a qualidade da imagem. Para o fazer, prima **AUTO** no projector ou no telecomando. No espaço de 3 segundos, a função Ajustamento automático inteligente integrada reajustará os valores de frequência e do relógio, para proporcionar a melhor qualidade de imagem.

As informações da fonte actual serão apresentadas durante 3 segundos no canto do ecrã.

Esta função só está disponível quando está seleccionado o sinal PC (analog RGB).

### Ajustar o tamanho e a clareza da imagem

 Ajuste a imagem projectada para o tamanho desejado, usando o anel de zoom.

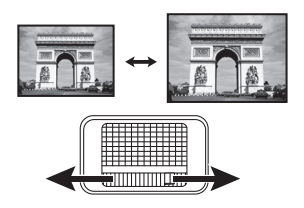

 Ajuste a imagem rodando o anel de focagem.

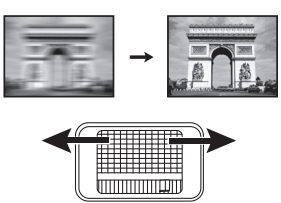

### Correcção da distorção

Diz-se que há distorção quando a imagem projectada aparece visivelmente mais larga na parte superior ou inferior. Ocorre quando o projector não está perpendicular ao ecrã.

Para corrigir, terá de proceder manualmente seguindo UM destes passos.

 Prima / roprojector ou telecomando para exibir a página de correcção de distorção.
 Prima para corrigir a distorção da parte superior da imagem. Prima para corrigir a distorção da parte inferior da imagem.

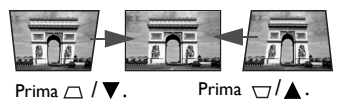

- Utilizar o menu OSD
- I. Prima MENU/EXIT e depois prima ◄/► até o menu VISOR ser realçado.
- Prima ▼ para realçar Distorção e prima MODE/ENTER. A página de Distorção aparece.

### Utilizar os menus

Т

O projector está equipado com menus de ecrã para a realização de diversos ajustes e definições.

As imagens OSD que se seguem servem apenas de referência, e podem ser diferentes do design efectivo.

A seguir está uma descrição geral do menu OSD.

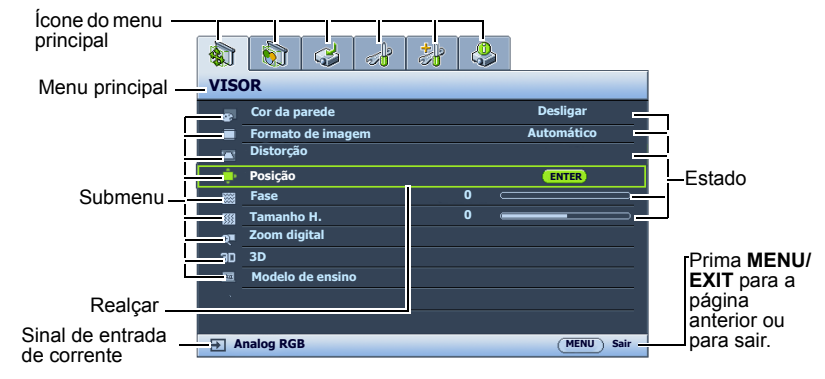

O exemplo a seguir descreve como definir o idioma OSD.

- Prima MENU/EXIT no projector ou telecomando para ligar o menu de ecrã. 🚯 🚯 🥪 😹 👶 VISOR Cor da parede Desligar æ Formato de imagem Automático Distorção 💼 Posição Fase 0 Tamanho H. Zoom digital O' 3D Modelo de ensino 30 (MENIL) Sair 1 Analog RGB
- Utilize ◄ / ► para realçar o menu DEFIN. SISTEMA: Básica.

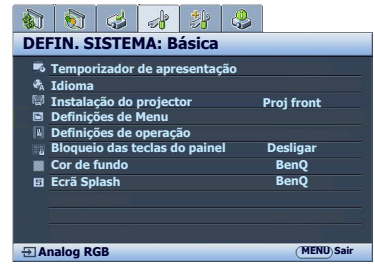

3. Prima ▼ para realçar Idioma e prima MODE/ENTER.

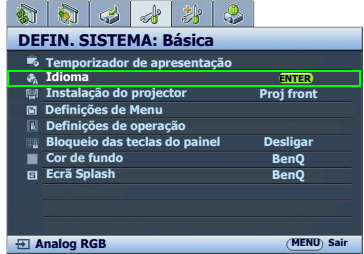

- Prima ▲/▼/ ◄ / ▶ para selecionar um idioma preferido e prima MODE/ENTER.
- Prima MENU/EXIT no projector ou no telecomando para sair e guardar as definições.

### Segurança do projector

### Utilizar um bloqueio de cabo de segurança

O projector deve ser instalado num local seguro para evitar o roubo. Caso contrário, compre um bloqueio, como o bloqueio Kensington, para a segurança do projector. Pode localizar uma ranhura de bloqueio Kensington na parte traseira do projector. Consulte o item 17 na página 9 para mais informações.

Um bloqueio de cabo de segurança Kensington é geralmente a combinação de chave(s) e o bloqueio. Consulte a documentação do bloqueio para saber como o utilizar.

### Utilizar a função de palavra-passe

Por razões de segurança e para evitar a utilização não autorizada, o projector inclui uma opção para configurar uma palavra-passe de segurança. A palavra-passe pode ser definida através do menu de ecrã.

AVISO: Se activar a funcionalidade da palavra-passe de segurança e mais tarde se esquecer da palavra-passe, isso poderá trazer-lhe alguns problemas. Imprima este manual (se necessário), escreva a palavra-passe neste manual e guarde-o num local seguro, para poder consultá-lo futuramente.

### Definir uma palavra-passe

Depois de ser definida uma palavra-passe e de o bloqueio de ligação ser activado, o projector não pode ser usado, a menos que a palavra-passe correcta seja introduzida sempre que se ligar o projector.

- Abra o menu de ecrã e vá para o menu DEFIN. SISTEMA: Avançada > Defin. Segurança. Prima MODE/ENTER. A página Defin. Segurança aparece.
- 2. Realce Alterar definições de segurança e prima MODE/ENTER.
- Tal como ilustrado à direita, as quatro setas de direcção (▲, ►, ♥, ◄) representam respectivamente 4 dígitos (1, 2, 3, 4). De acordo com a palavra-passe que deseja definir, prima as teclas de seta para introduzir seis dígitos para a palavra-passe.
- Confirme a nova palavra-passe voltando a introduzir a nova palavra-passe.
   Quando a palavra-passe estiver definida, o menu OSD regressa à página Defin. Segurança.
- Para activar a função Bloqueio de ligação, prima ▲/▼ para seleccionar Bloqueio de ligação e prima ◄/► para seleccionar Ligar.

(!) IMPORTANTE: Os dígitos introduzidos serão apresentados no ecrã como asteriscos. Anote a palavra-passe seleccionada neste manual, para que possa consultá-la caso se esqueça dela.

Palavra-passe: \_\_\_\_ \_\_\_

Mantenha este manual num local seguro.

6. Para sair do menu de ecrã, prima MENU/EXIT.

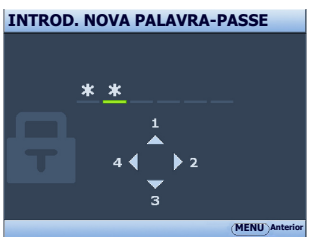

### Se se esquecer da palavra-passe

Se a função de palavra-passe for activada, será pedido que introduza a palavra-passe de seis dígitos de cada vez que ligar o projector. Se introduzir a palavra-passe incorrecta, é apresentada a mensagem de erro de palavra-passe e é apresentada a seguir a mensagem **INTRODUZIR SENHA**. Poderá tentar novamente, introduzindo outra palavra-passe de seis dígitos ou, caso não tenha registado a palavra-passe neste manual e realmente não se lembrar dela, poderá usar o procedimento para recuperar a palavra-passe. Consulte "Procedimento para recuperar a palavrapasse" na página 23 para obter mais informações.

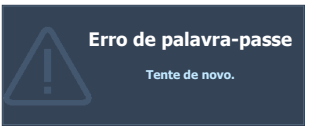

Se introduzir uma palavra-passe incorrecta 5 vezes seguidas, o projector será automaticamente encerrado após pouco tempo.

### Procedimento para recuperar a palavra-passe

- Mantenha premido AUTO no projector ou telecomando durante 3 segundos. O projector apresenta um número codificado no ecrã.
- 2. Anote o número e desligue o projector.
- Consulte o centro de assistência técnica BenQ da sua área para descodificar o número. Poderá ser necessário fornecer documentação comprovativa de compra, para confirmar que é um utilizador autorizado do projector.

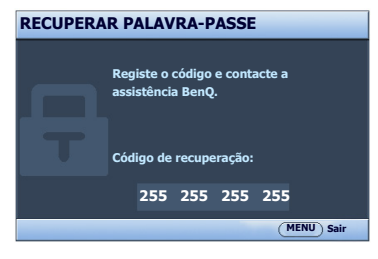

### Alterar a palavra-passe

- Abra o menu de ecrã e vá para o menu DEFIN. SISTEMA: Avançada> Defin. Segurança > Alterar senha.
- 2. Prima MODE/ENTER. É apresentada a mensagem "INTROD. PALAVRA-PASSE ACTUAL".
- 3. Introduza a palavra-passe antiga.
  - i. Se a palavra-passe for correcta, é apresentada outra mensagem "INTROD. NOVA PALAVRA-PASSE".
  - ii. Se a palavra-passe for incorrecta, é apresentada a mensagem de erro da palavrapasse e é apresentada a mensagem "INTROD. PALAVRA-PASSE ACTUAL" para que volte a tentar. Pode premir MENU/EXIT para cancelar a alteração ou tentar outra palavra-passe.
- 4. Introduza uma nova palavra-passe.
- (I) IMPORTANTE: Os dígitos introduzidos serão apresentados no ecrã como asteriscos. Anote a palavra-passe seleccionada neste manual, para que possa consultá-la caso se esqueça dela.

Palavra-passe: \_\_\_\_ \_\_\_

Mantenha este manual num local seguro.

- 5. Confirme a nova palavra-passe voltando a introduzir a nova palavra-passe.
- 6. Atribuiu com sucesso uma nova palavra-passe ao projector. Lembre-se de introduzir a nova palavra-passe da próxima vez que ligar o projector.
- 7. Para sair do menu de ecrã, prima MENU/EXIT.

### Desactivar a função de palavra-passe

Para desactivar a protecção por palavra-passe, aceda ao menu DEFIN. SISTEMA: Avançada > Defin. Segurança > Alterar definições de segurança após abrir o sistema de menu de ecrã. Prima MODE/ENTER. É apresentada a mensagem "INTROD. PALAVRA-PASSE". Introduza a palavra-passe actual.

i. Se a palavra-passe estiver correcta, o menu de ecrã regressa à página **Defin.** Segurança.

Prima  $\checkmark$  para realçar **Bloqueio de ligação** e prima  $\checkmark$ / $\blacktriangleright$  para seleccionar **Desligar**. Não terá de introduzir a palavra-passe da próxima vez que ligar o projector.

- ii. Se a palavra-passe for incorrecta, é apresentada a mensagem de erro da palavrapasse e é apresentada a mensagem "INTRODUZIR SENHA" para que volte a tentar. Pode premir MENU/EXIT para cancelar a alteração ou tentar outra palavra-passe.
- Embora a função de palavra-passe esteja desactivada, deverá manter a palavra-passe antiga à mão, caso tenha de reactivar a função de palavra-passe introduzindo a palavra-passe antiga.

### Alteração do sinal de entrada

O projector pode estar ligado a diversos dispositivos ao mesmo tempo. No entanto, só pode mostrar um ecrã total de cada vez. Durante o arranque o projector procura automaticamente sinais disponíveis.

Certifique-se que a função **Busca Automática Rápida** no menu **FONTE** está **Ligar** caso deseje que o projector pesquise automaticamente por sinais.

Para seleccionar a fonte:

- Prima **SOURCE** no projetor ou telecomando. A barra de selecção da fonte aparece.
- Prima ▲ /▼ até que o sinal desejado seja seleccionado e prima MODE/ENTER.

Quando detectada, as informações da fonte seleccionada serão apresentadas durante alguns segundos no canto do ecrã. Se estiverem ligados vários equipamentos ao projector, repita os passos 1-2 para procurar outro sinal.

- O nível de luminosidade da imagem projectada varia à medida que muda de sinal de entrada. As apresentações (gráficas) de dados "PC" que utilizam principalmente imagens estáticas têm, normalmente, uma maior luminosidade do que as apresentações "Video" que utilizam essencialmente imagens em movimento (filmes).
  - A resolução de exibição nativa deste projector é formato de imagem de 4:3. Para obter os melhores resultados de exibição de imagens, deve seleccionar e utilizar um sinal de entrada que tenha saída com essa resolução. Qualquer outra resolução será redimensionada pelo projector dependendo da definição de "formato de imagem", o que pode causar distorção de imagens ou perda da claridade da imagem. Consulte "Seleccionar o formato de imagem" na página 25 para obter mais informações.

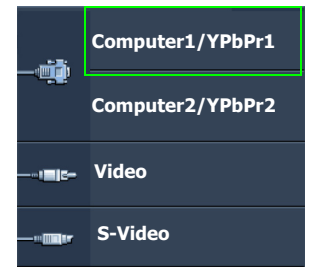

### Amplificar e pesquisar detalhes

Se tiver de encontrar detalhes na imagem projetada, amplie a imagem. Use as teclas de seta de direção para navegar na imagem.

- Utilizar o telecomando
- Prima Digital Zoom+/- para exibir a barra de Zoom. Prima Digital Zoom+ para ampliar o centro da imagem. Prima repetidamente a tecla até o tamanho da imagem se adequar às suas necessidades.
- Use as setas direcionais (▲, ▼, ◄, ►) no projetor ou telecomando para navegar pela imagem.
- Para restaurar a imagem ao tamanho original, prima AUTO. Pode também premir Digital Zoom-. Quando a tecla é novamente premida, a imagem é ainda mais reduzida até ser restaurada ao tamanho original.
- Utilizar o menu OSD
- I. Prima MENU/EXIT e depois prima ◀ / ► até o menu VISOR ser realçado.
- Prima ▼ para realçar Zoom digital e prima MODE/ENTER. A barra de Zoom é apresentada.
- 3. Prima **Digital Zoom+** repetidamente para ampliar a imagem até ao tamanho desejado.
- Para navegar pela imagem, prima MODE/ENTER para mudar para o modo de deslocação e prima as setas direcionais (▲, ▼, ◄, ►) no projetor ou telecomando para navegar pela imagem.
- Para reduzir o tamanho da imagem, prima AUTO para restaurar a imagem ao tamanho original. Pode também premir Digital Zoom- repetidamente até ser restaurada ao tamanho original.

( A imagem apenas pode ser navegada depois de ampliada. Pode ampliar ainda mais a imagem ao procurar detalhes.

### Seleccionar o formato de imagem

O "formato de imagem" é a relação entre a largura e a altura da imagem projectada. A maior parte dos computadores e televisores analógicos estão no formato 4:3, e a televisão digital e os DVDs estão normalmente no formato 16:9.

Com a surgimento do processamento digital de sinal, os dispositivos de projecção digital podem esticar e dimensionar dinamicamente a imagem para um formato diferente do enviado pela fonte de entrada da imagem.

Para alterar a proporção da imagem projectada (não importando que aspecto tenha a fonte):

- Utilizar o telecomando
- I. Prima Aspect para apresentar a definição atual.
- 2. Prima **Aspect** repetidamente para seleccionar um formato de imagem que se adeqúe ao sinal de vídeo e aos seus requisitos.
- Utilizar o menu OSD
- I. Prima **MENU/EXIT** e depois prima ◀ / ► até o menu **VISOR** ser realçado.
- 2. Prima ▼ para realçar Formato de imagem.
- 3. Prima ◄/► repetidamente para seleccionar um formato de imagem que se adeqúe ao sinal de vídeo e aos seus requisitos.

### Sobre o formato de imagem

- Nas imagens abaixo, as áreas escuras representam áreas inactivas, enquanto que as áreas brancas representam áreas activas.
  - Os menus de ecrã podem ser apresentados nessas áreas vazias.
  - Automático: Dimensiona proporcionalmente a imagem para se adaptar à resolução nativa do projector na respectiva largura horizontal ou vertical. Ideal para quando a imagem nem é 4:3 nem 16:9 e quer usar ao máximo o ecrã sem alterar a proporção da imagem.
  - 2. Real: A imagem é projectada na resolução original, e ajustada à área de visualização. Para sinais de entrada com resoluções mais baixas, a imagem projectada será apresentada com um tamanho mais reduzido do que fosse redimensionada para ecrã total. É possível ajustar a definição do zoom ou aproximar o projector do ecrã para aumentar o tamanho da imagem, se necessário. Depois de efectuar estes ajustes, pode também ser necessário focar de novo o projector.
  - 3. 4:3: Dimensiona uma imagem, de forma a que seja apresentada no centro do ecrã, no formato de imagem 4:3. É a definição mais adequada para imagens 4:3, tais como alguns monitores de computador, televisão de definição convencional e os filmes em DVD no formato 4:3, uma vez que os apresenta sem alterar o formato.
  - 4. 16:9: Dimensiona uma imagem, de forma a que seja apresentada no centro do ecrã, no formato de imagem 16:9. Este formato é o mais adequado para imagens que já estão em 16:9, tal como a televisão de alta definição, uma vez que as apresenta sem alterar o formato.
  - 16:10: Dimensiona uma imagem, de forma a que seja apresentada no centro do ecrã, no formato de imagem 16:10. É o ideal para imagens já na proporção 16:10, uma vez que as apresenta sem alteração da proporção.

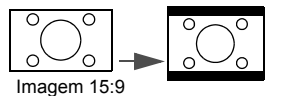

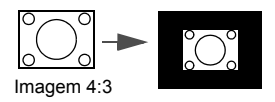

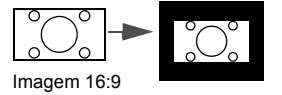

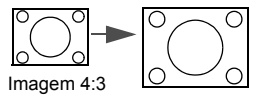

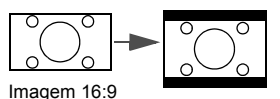

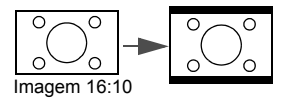

### Optimizar a imagem

### Utilizar a cor da parede

Quando está a projectar sobre uma superfície colorida como uma parede pintada que pode não ser branca, a funcionalidade Cor da Parede pode corrigir as cores da imagem projectada para evitar possíveis diferenças de cor entre a fonte e as imagens projectadas.

Para utilizar essa função, vá ao menu **VISOR** > **Cor da parede** e prima ◀/▶ para seleccionar a cor mais próxima da cor da superfície de projecção. Existem várias cores pré-calibradas para seleccionar: Luz Amarela, Rosa, Luz Verde, Azul, e Quadro.

### Seleccionar um modo de imagem

O projector está configurado para vários modos de aplicação predefinidos, para que possa escolher um que se adapte ao seu ambiente de funcionamento e tipo de imagem do sinal de entrada.

Para seleccionar um modo de funcionamento apropriado às suas necessidades, siga um dos seguintes passos.

- Prima MODE/ENTER no projector ou no telecomando repetidamente até que o modo pretendido seja seleccionado.
- Vá ao menu IMAGEM > Modo de Imagem e prima ◄ / ► para seleccionar o modo desejado.
- Modo Dinâmico: Maximiza a luminosidade da imagem projectada. Este modo é adequado para ambientes em que é necessária uma luminosidade muito elevada, como quando se utiliza o projector em espaços bem iluminados.
- Modo Apresentação: Destinado a apresentações. Neste modo, a luminosidade é realçada para fazer a correspondência entre as cores do PC e do portátil.
- 3. Modo sRGB: Maximiza a pureza das cores RGB, para proporcionar imagens reais, independentemente da definição de luminosidade. Destina-se à visualização de fotografias tiradas com uma máquina fotográfica devidamente calibrada, compatível com sRGB, e para visualização de aplicações de desenho e de gráficos para PC, como o AutoCAD.
- 4. Modo Cinema: É apropriado para filmes cheios de cor, excertos de vídeo de máquinas fotográficas digitais ou DVs, através da entrada de PC, para uma melhor visualização em espaços pouco iluminados.
- 5. Modo 3D: É apropriado para imagens 3D e clipes de vídeo 3D.
- Modo Utilizador I/Utilizador 2: Recupera as definições personalizadas com base nos modos de imagem actuais disponíveis. Consulte "Configuração do modo Utilizador 1/Utilizador 2" na página 27 para obter mais informações.

### Configuração do modo Utilizador I/Utilizador 2

Existem dois modos definidos pelo utilizador, caso os modos de imagem actualmente disponíveis não sejam adequados às suas necessidades. Pode utilizar um dos modos de imagem (excepto **Utilizador 1/2**) como ponto de partida e personalizar as definições.

- I. Prima **MENU/EXIT** para abrir o menu de ecrã.
- 2. Vá ao menu IMAGEM > Modo de Imagem.
- 3. Prima ◀/▶ para seleccionar Utilizador I ou Utilizador 2.
- 4. Prima ▼ para realçar Modo de referência.
- Esta função só está disponível quando o modo **Utilizador I** ou **Utilizador 2** está seleccionado no item de submenu **Modo de Imagem**.

- Prima ◄ / ► para seleccionar um modo de imagem que mais se aproxime das suas necessidades.
- Prima ▼ para seleccionar um item no menu a alterar e ajuste o valor com ◄ /►. Consulte "Afinar a qualidade de imagem nos modos de utilizador" mais à frente, para mais informações.

### Afinar a qualidade de imagem nos modos de utilizador

De acordo com o tipo de sinal detetado e modo de imagem selecionado, algumas das seguintes funções podem não estar disponíveis. Com base nas suas necessidades, pode realizar ajustes a estas funções seleccioinando-as e premindo ◀/▶ no projector ou telecomando.

### Ajustar Luminosidade

Quanto mais alto for o valor, mais brilhante será a imagem. Quanto mais baixa for a definição, mais escura será a imagem. Ajuste este controlo de forma a que as áreas pretas da imagem apareçam apenas a preto e de forma a que os detalhes nas áreas escuras sejam visíveis.

#### Ajustar **Contraste**

Quanto mais alto for o valor, maior será o contraste. Utilize esta função para definir os níveis de branco depois de ter ajustado previamente a definição Luminosidade de acordo com a entrada e o ambiente de visualização que seleccionou.

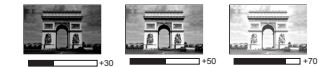

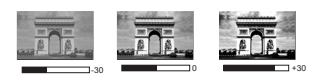

### Ajustar **Cor**

As definições mais baixas produzem cores menos saturadas. Se a definição for demasiado elevada, as cores na imagem serão muito realçadas, o que torna a imagem pouco realista.

### Ajustar **Tonalidade**

Quanto mais alto for o valor, mais avermelhada será a imagem. Quanto mais baixo for o valor, mais esverdeada será a imagem.

#### Ajustar Nitidez

Quanto mais alto for o valor, mais nítida será a imagem. Quanto mais baixo for o valor, mais desfocada será a imagem.

### Ajustar Brilliant Color

Esta funcionalidade utiliza um algoritmo de processamento da cor e melhoramentos a nível de sistema para permitir uma maior nitidez ao mesmo tempo que apresenta cores mais verdadeiras e vibrantes. Permite um aumento superior a 50% da luminosidade em imagens de tom médio, comuns em vídeo e em cenas naturais, para que o projector reproduza imagens em cores realistas e verdadeiras. Se preferir imagens com essa qualidade, seleccione **Ligar**. Se não for necessário, seleccione **Desligar**.

Quando Desligar está seleccionado Temperatura de Cor a função não está disponível.

#### Seleccionar um Temperatura de Cor

As opções disponíveis para as definições de temperatura\* variam de acordo com o tipo de sinal seleccionado.

- I. Fresco: Confere um tom azulado ao branco das imagens.
- 2. Normal: Mantém a coloração normal de branco.
- 3. Quente: Confere um tom avermelhado ao branco das imagens.

#### \*Acerca de temperaturas de cor:

Por diversas razões, existem muitos tons diferentes que são considerados "branco". Um dos métodos mais comuns de representar a cor branca é conhecido como "temperatura de cor". Uma cor branca com uma temperatura de cor reduzida aparece como um branco avermelhado. Uma cor branca com uma temperatura de cor elevada parece conter mais azul.

#### Seleccionar uma temperatura de cor preferida

Para definir uma temperatura de cor preferida:

- Destaque Temperatura de Cor e selecione Quente, Normal ou Fresco pressionado ◄/► no projetor ou telecomando.
- Prima ▼ para realçar Afinação da temperatura da cor e prima MODE/ ENTER. A página Afinação da temperatura da cor aparece.
- Prima ▲/▼ para realçar o item que deseja alterar e ajustar os valores premindo
  - Incremento R/Incremento G/Incremento B: Ajusta os níveis de contraste do Vermelho, Verde e Azul.
  - Compensação R/Compensação G/Compensação B: Ajusta os níveis de luminosidade do Vermelho, Verde e Azul.
- 4. Prima MENU/EXIT para sair e guardar as definições.

#### Gestão de Cores 3D

Na maior parte das situações, a gestão de cores não é necessária, como numa sala de aula, sala de reuniões, ou situações em salas de espera onde as luzes permanecem acesas, ou em edifícios cujas janelas externas permitem a entrada de luz do dia na sala.

Apenas em instalações permanentes com níveis de iluminação controlada, como salas de conferência, bibliotecas, ou cinema em casa, deverá ter em conta a gestão de cores. A gestão de cores oferece ajustes de controlo de cor finos para permitir uma reprodução de cores mais precisa, caso seja necessário.

Só é possível alcançar a gestão de cores adequada sob condições de visualização controladas e reproduzíveis. Terá de utilizar um colorímetro (medidor da luz da cor), e deverá ter um conjunto de imagens fonte adequadas para medir a reprodução de cores. Estas ferramentas não são fornecidas com o projector, no entanto o seu revendedor poderá fornecer-lhe orientações adequadas ou mesmo um instalador profissional qualificado.

A Gestão de cores oferece seis conjuntos (RGBCMY) de cores para ajustar. Sempre que selecciona cada cor, pode ajustar independentemente a sua gama e saturação de acordo com o desejado.

Caso tenha adquirido um disco de teste que inclua padrões de teste de cores e possa ser utilizado para testar a apresentação das cores em monitores, TVs, projectores, etç, pode projectar qualquer imagem a partir do disco no ecrã e entrar no menu **Gestão de Cores 3D** para efectuar os ajustes.

Para ajustar as definições:

- 1. Siga para o menu IMAGEM e seleccione Gestão de Cores 3D.
- 2. Prima **MODE/ENTER** no projector ou no telecomando e aparece a página **Gestão** de **Cores 3D**.
- 3. Seleccione **Cor Primária** e prima ◀ / ► para seleccionar a cor de entre Vermelho, Amarelo, Verde, Ciano, Azul ou Magenta.
- Prima ▼ para seleccionar Cor e prima ◄ / ► para seleccionar a respectiva gama. Aumente o alcance para incluir cores com mais proporção das duas cores adjacentes.

Consulte a imagem à direita para saber como as cores se relacionam umas com as outras.

Por exemplo, se seleccionar Vermelho e definir a sua gama para 0, apenas é seleccionado o vermelho puro na imagem projectada. Aumentando a sua gama, inclui vermelho perto do amarelo e vermelho perto do magenta.

Prima ▼ para realçar Saturação e ajuste os valores de acordo com a sua preferência premindo 
 /▶. Cada ajuste realizado reflectir-se-á imediatamente na imagem.

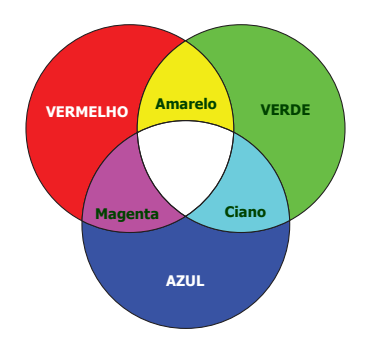

Por exemplo, se seleccionar Vermelho e definir o seu valor para 0, apenas é afectada a saturação do vermelho puro.

- Saturação é a quantidade de saturação dessa cor na imagem de vídeo. Uma definição inferior produz cores menos saturadas; uma definição de "0", remove a cor da imagem. Se a saturação for demasiado elevada, essa cor será demasiado realçada e pouco realista.
  - Prima ▼ para realçar Ganho e ajuste os valores de acordo com a sua preferência premindo ◄ / ► . Será afectado o nível de contraste da cor primária que seleccionou. Cada ajuste realizado reflectir-se-á imediatamente na imagem.
  - 7. Repita os passos 3 a 6 para outros ajustes de cor.
  - 8. Certifique-se que efectuou todos os ajustes necessários.
  - 9. Prima **MENU/EXIT** para sair e guardar as definições.

Repor o modo atual ou todos os modos de imagem

- I. Siga para o menu IMAGEM e seleccione Reiniciar config. Imagem.
- 2. Prima **MODE/ENTER** e prima  $\blacktriangle / \triangledown$  para seleccionar **Actual** ou **Tudo**.
  - Actual: repõe o modo de imagem atual às predefinições de fábrica.
  - **Tudo**: restaura todos os modos de imagem às predefinições de fábrica.

### Definir o temporizador de apresentação

O temporizador de apresentação pode indicar o tempo de apresentação no ecrã para o ajudar a gerir melhor o tempo enquanto estiver a fazer uma apresentação. Siga estes passos para utilizar esta função:

- Aceda ao menu DEFIN. SISTEMA: Básica > Temporizador de apresentação e prima MODE/ENTER para mostrar a página Temporizador de apresentação.
- Seleccione Intervalo do temporizador e decida o período de tempo premindo
   (>). O tempo pode ser definido de I a 5 minutos em incrementos de I minuto e
   de 5 a 240 minutos em incrementos de 5 minutos.
- Se o temporizador já estiver ligado, reiniciará sempre que o Intervalo do temporizador for reposto a zeros.
  - Prima ▼ para seleccionar Exibição do temporizador e escolha se quer que o temporizador apareça no ecrã premindo ◄/►.

| Selecção          | Descrição                                                     |
|-------------------|---------------------------------------------------------------|
| Sempre            | Exibe o temporizador no ecrã durante o tempo de apresentação. |
| 3 min/2 min/1 min | Exibe o temporizador no ecrã nos últimos 3/2/1 minuto(s).     |
| Nunca             | Oculta o temporizador durante o tempo de apresentação.        |

Prima ▼ para seleccionar Posição do temporizador e definir a posição do temporizador premindo ◀ /►.

Superior esquerdo  $\rightarrow$  Inferior esquerdo  $\rightarrow$  Superior direito  $\rightarrow$  Inferior direito

Prima ▼ para seleccionar Método de contagem do temporiz e seleccionar a sua direcção de contagem preferida premindo ◄ / ► .

| Selecção   | Descrição                                   |
|------------|---------------------------------------------|
| Avançar    | Inicia no 0 e vai até ao tempo predefinido. |
| Retroceder | Inicia no tempo predefinido e vai até ao 0. |

- 6. Prima ▼ para seleccionar Alerta sonoro e decidir se quer activar o lembrete de som premindo ◄ / ►. Se seleccionar Ligar, serão ouvidos dois bips nos últimos 30 segundos da contagem e serão ouvidos três bips quando o temporizador terminar.
- 7. Para activar o temporizador de apresentação, prima ▼ e prima ◀ /► para seleccionar Ligar e prima MODE/ENTER.
- Aparece uma mensagem de confirmação. Seleccione Sim e prima MODE/ENTER no projector ou no telecomando para confirmar. Aparecerá a mensagem "O temporizador está ligado" no ecrã. O temporizador iniciará a contagem quando for ligado.

Para cancelar o temporizador, efectue os passos a seguir:

- Vá até ao menu DEFIN. SISTEMA: Básica > Temporizador de apresentação e seleccione Desligar. Prima MODE/ENTER. Aparece uma mensagem de confirmação.
- Seleccione Sim e prima MODE/ENTER para confirmar. Aparecerá a mensagem "O temporizador está desligado" no ecrã.

### Operações remotas de página

Ligue o projector ao seu PC ou portátil com um cabo USB antes de utilizar a função de página. Consulte "Ligações" na página 16 para mais informações.

Pode trabalhar com o software do seu ecrã (num PC ligado) que responde a comandos page up/down (como o Microsoft PowerPoint) premindo **Page Up/Page Down** no telecomando.

Se a função de página remota não funcionar, verifique se a ligação USB está correcta e se o controlador do rato no seu computador está actualizado para a versão mais recente.

( A função de página remota não pode funcionar com o sistema operativo Microsoft<sup>®</sup> Windows<sup>®</sup>98. É recomendado o sistema operativo Windows<sup>®</sup>XP ou superior.

### Congelar a imagem

Prima o botão **Freeze** no telecomando para congelar a imagem. A palavra "**FREEZE**" aparecerá no canto superior esquerdo do ecrã. Para desactivar a função, prima qualquer tecla no projector ou telecomando.

Caso o seu telecomando tenha as seguintes teclas, não podem as mesmas ser premidas para desactivar a função: LASER, #1, #4, Page Up/Page Down, NETWORK, NETWORK SETTING.

Mesmo se uma imagem estiver congelada no ecrã, as imagens estão a decorrer no vídeo ou outro dispositivo. Se os dispositivos ligados tiverem uma saída de áudio activa, ainda continuará a ouvir o áudio, mesmo que a imagem esteja congelada.

### Ocultar a imagem

Para captar toda a atenção do público para o orador, pode utilizar o botão **ECO BLANK** no projector ou no telecomando para ocultar a imagem no ecrã. Quando esta função é activada com uma entrada de áudio ligada, pode mesmo assim ouvir o áudio.

Pode definir o tempo dem imagem no menu **DEFIN. SISTEMA: Básica > Definições de operação > Tempo sem imagem** para que o projector regresse à imagem automaticamente após um dado período de tempo em que não sejam executadas acções no ecrã sem imagem.

Se os intervalos de tempo predefinidos não forem os adequados à sua apresentação, seleccione **Desactivar**.

Independentemente de **Tempo sem imagem** estar activado ou não, pode premir quase todas as teclas no telecomando ou projector, para repor a imagem.

Não tape a lente com nenhum objecto, uma vez que isto poderia aquecer e deformar esse objecto, ou mesmo provocar um incêndio.

### Bloqueio dos botões de controlo

Com os botões de controlo do projector bloqueados, pode impedir que as definições do projector sejam acidentalmente alteradas (por crianças, por exemplo). Quando **Bloqueio das teclas do painel** está ligado, as teclas de controlo do projector funcionarão, à

#### excepção de 🕛 LIGAR/DESLIGAR.

- Aceda ao menu DEFIN. SISTEMA: Básica > Bloqueio das teclas do painel, e depois seleccione Ligar premindo ◄/► no projector ou telecomando. Aparece uma mensagem de confirmação.
- 2. Seleccione Sim e prima MODE/ENTER para confirmar.

Para soltar o bloqueio de teclas do painel utilize o telecomando para entrar no menu **DEFIN. SISTEMA: Básica > Bloqueio das teclas do painel** e prima  $\triangleleft$ /> para seleccionar **Desligar**.

As teclas do telecomando ainda estão activas quando o bloqueio do painel estiver activado.

 Se desligar o projector sem desactivar o bloqueio das teclas do painel, o projector ainda estará bloqueado da próxima vez que o ligar.

### Funcionamento em áreas de grande altitude

Recomendamos que utilize o **Modo Grande Altitude** quando estiver entre 1500 m e 3000 m acima do nível do mar, e a temperatura ambiente estiver entre  $0^{\circ}C$  e  $30^{\circ}C$ .

Não utilize o Modo Grande Altitude se estiver entre 0 m e 1500 m de altura e a temperatura ambiente estiver entre 0°C e 35°C. O projector ficará excessivamente frio se ligar o modo nessas condições.

Para activar o Modo Grande Altitude:

- Prima MENU/EXIT e depois prima ◄/► até o menu DEFIN. SISTEMA: Avançada ser realçado.
- Prima ▼ para seleccionar Modo Grande Altitude e prima ◄ / ► para seleccionar Ligar. Aparece uma mensagem de confirmação.
- 3. Realce **Sim** e prima **MODE/ENTER**.

O funcionamento no **"Modo Grande Altitude"** pode provocar um nível de ruído superior, devido ao facto de ser necessária uma maior velocidade da ventoinha para se melhorar o sistema de arrefecimento e o desempenho.

Se utilizar o projector em condições ambientais extremas que não as acima mencionadas, este poderá apresentar sintomas de desactivação automática, destinados a proteger o projector contra aquecimento excessivo. Nestas circunstâncias, deve mudar para Modo Grande Altitude para resolver esses sintomas. Contudo, tal não significa que este projector pode funcionar em todas as condições ambientais extremas.

### Ajustar o som

Os ajustes de som realizados conforme o exemplo terão um efeito no(s) altifalante(s) do projetor. Certifique-se que realizou uma ligação correta à entrada áudio do projetor. Consulte "Ligações" na página 16 para saber como é ligada a entrada áudio.

#### Retirar o som

Para desligar temporariamente o som:

- Prima MENU/EXIT e depois prima ◄/► até o menu DEFIN. SISTEMA: Avançada ser realçado.
- Prima ▼ para realçar Definições de Som e prima MODE/ENTER. A página Definições de Som aparece.
- 3. Realce **Sem som** e prima  $\triangleleft/\triangleright$  para seleccionar **Ligar**.

Se disponível, pode também premir **Mute** no telecomando para ligar ou desligar o som do projetor.

#### Ajustar o nível de som

Para ajustar o nível de som, prima Volume +/- ou 🗤 / 📢), ou:

- I. Repita os passos I-2 anteriores.
- Prima ▼ para realçar Volume e prima ◄/► para seleccionar um nível de som desejado.

#### Desligar o Ligar/desligar som

Para desligar o sinal de aviso:

- I. Repita os passos I-2 anteriores.
- 2. Prima ▼ para realçar Ligar/desligar som e prima </ > para seleccionar Desligar.
- (3 A única forma de alterar Ligar/desligar som é definir Ligar ou Desligar aqui. Retirar o som ou alterar o nível de som não afectará o Ligar/desligar som.

### Utilizar o padrão de teste

O projetor é capaz de apresentar o a grelha de padrão de teste. Ajuda-o a ajustar o tamanho da imagem e o foco e garante que a imagem projectada está sem distorções.

Para mostrar o padrão de teste, abra o menu OSD e aceda a **DEFIN. SISTEMA: Avançada** > **Padrão de teste** e prima ◄/► para selecionar Ligar.

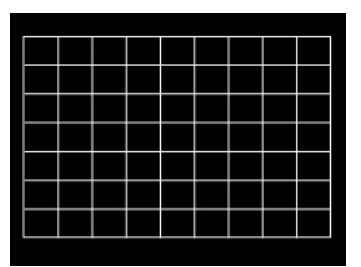

### Usando os modelos de ensino

O projetor apresenta vários padrões predefinidos para vários fins de ensino. Para activar o padrão:

- Abra o menu OSD e aceda a VISOR > Modelo de ensino e prima ▲/ ▼ para selecionar Quadro ou Quadro branco.
- 2. Prima *◄*/*▶* para escolher o padrão que precisa.
- 3. Prima MODE/ENTER para activar o padrão.

| Modelo de<br>ensino   | Quadro branco | Quadro |
|-----------------------|---------------|--------|
| Caligrafia            |               |        |
| Folha de<br>caderno   |               |        |
| Papel<br>quadriculado |               |        |

### Desligar o projector

I. Prima () LIGAR/DESLIGAR e uma mensagem de confirmação será exibida, a pedir a sua intervenção.

Se não responder após alguns segundos, a mensagem desaparecerá.

 Prima U LIGAR/DESLIGAR uma segunda vez. A POWER (Luz indicadora de corrente) fica cor-de-laranja e intermitente, a lâmpada apaga-se e as ventoinhas continuam a trabalhar durante aproximadamente 90 segundos para arrefecer o projector.

Para proteger a lâmpada, o projector não responderá a quaisquer comandos durante o processo de arrefecimento.

Para diminuir o tempo de arrefecimento, pode também activar a função de Arrefecimento rápido. Consulte "Arrefecimento rápido" na página 44 para obter mais informações.

 Assim que o processo de arrefecimento termina, ouvir-se-á um "Tom de Desligar". A POWER (Luz indicadora de corrente) fica fixa em laranja e as ventoinhas param. Desligue o cabo de alimentação da tomada.

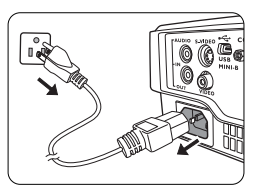

- Para desligar o som de ligar/desligar, consulte "Desligar o Ligar/ desligar som" na página 34 para obter mais informações.
  - Se o projector não for devidamente desligado, se tentar reiniciar o projector as ventoinhas funcionarão durante alguns minutos para proceder ao arrefecimento e proteger a lâmpada. Prima novamente () LIGAR/DESLIGAR para iniciar o projector depois de as ventoinhas pararem e o POWER (Luz indicadora de corrente) ficar cor-de-laranja.
  - Os resultados da duração da lâmpada irão variar consoante as condições ambientais e de utilização.

# Desligar directamente

O cabo de alimentação CA pode ser desligado logo após desligar o projector. Para proteger a lâmpada, aguarde cerca de 10 minutos antes de reiniciar o projector. (Quando reinicia o projector, as ventoinhas poderão correr uns minutos para arrefecer. Em tais

casos, prima novamente 🖒 **LIGAR/DESLIGAR** para iniciar o projector depois de as ventoinhas pararem e o POWER (Luz indicadora de corrente) ficar cor-de-laranja.)

# Funcionamento do menu

### Sistema de menus

Tenha em atenção que os menus de ecrã variam consoante o tipo de sinal seleccionado e o modelo de projector a ser utilizado.

| Menu principal | Submenu                                                   |                                        | Opções                                |  |
|----------------|-----------------------------------------------------------|----------------------------------------|---------------------------------------|--|
|                | Cor da parede                                             |                                        | Desligar/Luz Amarela/Rosa/            |  |
|                |                                                           |                                        | Luz Verde/Azul/Quadro                 |  |
|                | Formato de                                                |                                        |                                       |  |
|                | imagem                                                    |                                        | Automatico/(Yeai/4.5/16.7/16.10       |  |
|                | Distorção                                                 |                                        |                                       |  |
|                | Posição                                                   |                                        |                                       |  |
|                | Fase                                                      |                                        |                                       |  |
|                | Tamanho H.                                                |                                        |                                       |  |
|                | Zoom digital                                              |                                        |                                       |  |
| 1.             |                                                           | Modo 3D                                | Topo-Fundo/Fotograma Sequ./Side By    |  |
| VISOR          |                                                           |                                        | Side/Desligar                         |  |
| VISON          | חג                                                        | Inverter Sinc.<br>3D                   | Desactivar/Inverter                   |  |
|                | 50                                                        | Guardar                                | Definições 3D 1/Definições 3D 2/      |  |
|                |                                                           | definições 3D                          | Definições 3D 3                       |  |
|                |                                                           | Aplicar                                | Definições 3D 1/Definições 3D 2/      |  |
|                |                                                           | definições 3D                          | Definições 3D 3/Desligar              |  |
|                |                                                           | Quadro                                 | Desligar/Caligrafia/Folha de caderno/ |  |
|                | Modelo de                                                 | e                                      | Papel quadriculado                    |  |
|                | ensino Quadro branco                                      | Quadro branco                          | Desligar/Caligrafia/Folha de caderno/ |  |
|                |                                                           | Quadro Branco                          | Papel quadriculado                    |  |
|                | Modo de Dinâmico/Apresentação/sRGB/Cinema/(3D)/Utilizador |                                        |                                       |  |
|                | Imagem                                                    | Utilizador 2                           |                                       |  |
|                | Modo de                                                   | Dinâmico/Apresentação/sRGB/Cinema/(3D) |                                       |  |
|                | referência                                                |                                        |                                       |  |
|                | Luminosidade                                              |                                        |                                       |  |
|                | Contraste                                                 |                                        |                                       |  |
|                | Cor                                                       |                                        |                                       |  |
|                | Ionalidade                                                |                                        |                                       |  |
| 2.             | Nitidez                                                   |                                        |                                       |  |
| IMAGEM         | Brilliant Color                                           |                                        | Ligar/Desligar                        |  |
| -              | Temperatura de Cor                                        |                                        | Fresco/Normal/Quente                  |  |
|                | A Cura e a da da u                                        |                                        | Incremento R/Incremento G/            |  |
|                | Afinação da ten                                           | nperatura da cor                       | Incremento B/Compensação R/           |  |
|                |                                                           |                                        | Compensação G/Compensação B           |  |
|                |                                                           | Cor Primaria                           | R/G/B/C/M/T                           |  |
|                | Gestao de                                                 | Cor                                    |                                       |  |
|                | Cores 3D                                                  | Saturação                              |                                       |  |
|                | Poinician confi-                                          | Jimagom                                | Actual/Tudo/Cancol                    |  |
| -              | Reiniciar config                                          | . magem                                | Actual/ 1000/Cancel.                  |  |
| 3.<br>FONTE    | Busca Automát                                             | ica Rápida                             | Ligar/Desligar                        |  |

| Menu principal     | Submenu                          |                                      | Opções                                                                                                    |
|--------------------|----------------------------------|--------------------------------------|----------------------------------------------------------------------------------------------------|
|                    | Temporizador<br>de apresentação  | Intervalo do<br>temporizador         | I~240 minutos                                                                                                    |
|                    |                                  | Exibição do<br>temporizador          | Sempre/3 min/2 min/1 min/Nunca                                                                                                    |
|                    |                                  | Posição do<br>temporizador           | Superior esquerdo/Inferior<br>esquerdo/Superior direito/Inferior<br>direito                                                                                                    |
|                    |                                  | Método de<br>contagem do<br>temporiz | Retroceder/Avançar                                                                                                    |
|                    |                                  | Alerta sonoro                        | Ligar/Desligar                                                                                                    |
|                    |                                  | Ligar/Desligar                       | 6 C.                                                                                                    |
|                    | Idioma                           |                                      | English/Français/Deutsch<br>Italiano/Español/Русский<br>繁體中文/简体中文/日本語/한국어/<br>Svenska/Nederlands/Türkçe/<br>Čeština/Português/1me/Polski<br>Magyar/Hrvatski/Română/<br>Norsk/Dansk/Български/Suomi/<br>Indonesian/Еλληνικά/أليوبية/ हिन्दी |
|                    | Instalação do projector          |                                      | Proj front/Retroprojecção/                                                                                                    |
| 4.                 |                                  |                                      | Retroproj. tecto/Proj tecto                                                                                                    |
| DEFIN.<br>SISTEMA: | Definições de<br>Menu            | Tempo Visualiz.<br>Menu              | 5 seg/10 seg/20 seg/30 seg/Sempre                                                                                                    |
| Básica             |                                  | Posição do menu                      | Centro/ Superior esquerdo/<br>I Superior direito/ Inferior direito/<br>Inferior esquerdo                                                                                                    |
|                    |                                  | Mensagem de<br>lembrete              | Ligar/Desligar                                                                                                    |
|                    |                                  | Ligar Directo                        | Ligar/Desligar                                                                                                    |
|                    |                                  | Ligar com sinal                      | Ligar/Desligar                                                                                                    |
|                    |                                  | Desactivação                         | Desactivar/3 min/10 min/                                                                                                    |
|                    |                                  | autom.                               | 15 min/20 min/25 min/30 min                                                                                                    |
|                    | Definições de                    | Arrefecimento<br>rápido              | Ligar/Desligar                                                                                                    |
|                    | operação                         | Reiniciar<br>Instantâneo             | Ligar/Desligar                                                                                                    |
|                    |                                  | Tempo sem<br>imagem                  | Desactivar/5 min/10 min/<br>15 min/20 min/25 min/30 min                                                                                                    |
|                    |                                  | Minutos inact                        | Desactivar/30 min/1 h/2 h/3 h/4 h/<br>8 h/12 h                                                                                                    |
|                    | Bloqueio das<br>teclas do painel |                                      | Ligar/Desligar                                                                                                    |
|                    | Cor de fundo                     |                                      | Preto/Azul/Roxo/BenQ                                                                                                    |
|                    | Ecrã Splash                      |                                      | Preto/Azul/BenQ                                                                                                    |

| Menu principal    | Submenu                 |                      | Opções                                                                                                    |
|-------------------|-------------------------|----------------------|----------------------------------------------------------------------------------------------------|
|                   | Modo Grande Altitude    |                      | Ligar/Desligar                                                                                                    |
|                   | Definieãos de           | Sem som              | Ligar/Desligar                                                                                                    |
|                   | Som                     | Volume               |                                                                                                    |
|                   |                         | Ligar/desligar som   | Ligar/Desligar                                                                                                    |
|                   |                         | Modo de              | Normal/Económico/SmartEco/                                                                                                    |
|                   | Definições da           | Lâmpada              | LampSave                                                                                                    |
|                   | Lâmpada                 | Reajuste do temp     | oriz. Lâmpada                                                                                                    |
|                   |                         | Temporiz. Lâmpa      | da                                                                                                    |
| _                 |                         | Alterar senha        |                                                                                                    |
| 5.                | Dofin                   | Alterar definições   |                                                                                                    |
| DEFIN.            | Seguranca               | de segurança         |                                                                                                    |
| SISTEMA:          | ocgui ança              | Bloqueio de          | Ligar/Desligar                                                                                                    |
| Avançada          |                         | ligação              |                                                                                                    |
|                   | Taxa de baud            |                      | 2400/4800/9600/14400/19200/                                                                                                    |
|                   |                         |                      | 38400/57600/115200                                                                                                    |
|                   | Padrão de teste         |                      | Ligar/Desligar                                                                                                    |
|                   | Legendas                | Activar Legendas     | Ligar/Desligar                                                                                                    |
|                   |                         | Versão Legendas      | Lg1/Lg2/Lg3/Lg4                                                                                                    |
|                   | Definições em<br>espera | Saída do monitor     | Ligar/Desligar                                                                                                    |
|                   |                         | Passagem de<br>Áudio | Desligar/Entrada áudio                                                                                                    |
|                   | Repor todas as o        | definições           |                                                                                                    |
| 6.<br>INFORMAÇÕES | Estado do Sister        | na Actual            | <ul> <li>Fonte</li> <li>Modo de Imagem</li> <li>Modo de Lâmpada</li> <li>Resolução</li> <li>Formato 3D</li> <li>Sistema de cor</li> <li>Tempo de utilização da lâmpada</li> <li>Versão do Firmware</li> </ul> |

Tenha em atenção que os itens dos menus apenas ficam disponíveis quando o projector detecta pelo menos um sinal válido. Se não existir qualquer equipamento ligado ao projector, ou se não for detectado nenhum sinal, apenas estará acessível um número limitado de itens no menu.

# Descrição de cada menu

.

|           | Função               | Descrição                                                                                                    |  |  |  |
|-----------|----------------------|----------------------------------------------------------------------------------------------------|--|--|--|
|           | Cor da parede        | Corrige a cor da imagem projectada quando a superfície de projecção<br>não é branca. Consulte "Utilizar a cor da parede" na página 27 para<br>obter mais informações.                                                                                                    |  |  |  |
|           | Formato de<br>imagem | xistem várias opções para definir o formato da imagem consoante a<br>onte de sinal. Consulte "Seleccionar o formato de imagem" na página<br>25 para obter mais informações.                                                                                                    |  |  |  |
|           | Distorção            | Corrige eventuais distorções da imagem. Consulte "Correcção da distorção" na página 20 para obter mais informações.                                                                                                    |  |  |  |
| I. Menu V | Posição              | Apresenta a página de ajuste da posição. Para deslocar a imagem<br>projectada, utilize os botões direccionais (com as setas). Os valores<br>apresentados na posição inferior da página mudam de cada vez que<br>prime o botão, até que sejam atingidos os limites máximos ou<br>mínimos. |  |  |  |
| ISOR      | Fase                 | Ajusta a fase do relógio para reduzir a distorção<br>da imagem.<br>Esta função só está disponível quando está<br>seleccionado um sinal PC (analog RGB).                                                                                                    |  |  |  |
|           |                      | Ajusta a largura horizontal da imagem.                                                                                                    |  |  |  |
|           | Tamanho H.           | Esta função só está disponível quando está seleccionado um sinal PC (analog RGB).                                                                                                    |  |  |  |
|           | Zoom digital         | Amplia ou reduz o tamanho da imagem projectada. Consulte<br>"Amplificar e pesquisar detalhes" na página 25 para obter mais<br>informações.                                                                                                    |  |  |  |

| Função Descrição |                     |                                                                                                    |  |
|------------------|---------------------|----------------------------------------------------------------------------------------------------|--|
|                  |                     | Este projector integra uma função 3D que lhe permite desfrutar de filmes, vídeos e eventos desportivos em 3D numa forma mais realista, apresentando a profundidade das imagens. Terá de usar óculos 3D para ver as imagens em 3D.                                   |  |
|                  |                     | Modo 3D                                                                                                    |  |
|                  |                     | A predefinição é <b>Desligar</b> . Prima ▲/▼ para escolher um modo 3D.                                                                                                    |  |
|                  |                     | Quando a função <b>3D</b> estiver ligada:                                                                                                    |  |
|                  |                     | • O nível de luminosidade da imagem projectada irá diminuir.                                                                                                    |  |
| _                |                     | <ul> <li>O Modo de Imagem não pode ser ajustado.</li> </ul>                                                                                                    |  |
|                  |                     | Inverter Sinc. 3D                                                                                                    |  |
| ler              | 3D                  | Quando verificar que existe inversão da profundidade de imagem,                                                                                                    |  |
| Ē                |                     | active esta função para corrigir o problema.                                                                                                    |  |
| <pre>S</pre>     |                     | Guardar definições 3D                                                                                                    |  |
| SOR              |                     | Quando os conteudos 3D forem exibidos com sucesso apos os<br>ajustes apropriados, poderá activar esta função e escolher um<br>conjunto de definições 3D para memorizar as definições 3D actuais.                                                                    |  |
|                  |                     | Aplicar definições 3D                                                                                                    |  |
|                  |                     | Após guardadas as definições 3D, poderá decidir se pretende aplicá-las<br>escolhendo um conjunto de definições 3D que gravou. Uma vez<br>aplicadas, o projector reproduzirá automaticamente os conteúdos 3D<br>actuais caso corresponda às definições 3D guardadas. |  |
|                  |                     | Apenas o(s) conjunto(s) de definições 3D com dados memorizados está(ão) disponível(eis).                                                                                                    |  |
|                  | Modelo de<br>ensino | Consulte "Usando os modelos de ensino" na página 35 para obter mais informações.                                                                                                    |  |

| Função |                                      | Descrição                                                                                                    |  |  |  |
|--------|--------------------------------------|----------------------------------------------------------------------------------------------------|--|--|--|
|        | Modo de<br>Imagem                    | São disponibilizados modos de imagem predefinidos, para que possa<br>optimizar a definição da imagem do seu projector de forma a adequar-<br>se ao tipo de programa. Consulte "Seleccionar um modo de imagem"<br>na página 27 para obter mais informações.                         |  |  |  |
|        | Modo de<br>referência                | selecciona o modo de imagem que melhor se adapta à qualidade da<br>imagem e ajusta ainda mais a imagem com base nas selecções<br>apresentadas na mesma página, em baixo. Consulte "Configuração do<br>modo Utilizador I/Utilizador 2" na página 27 para obter mais<br>informações. |  |  |  |
|        | Luminosidade                         | Ajusta a luminosidade da imagem. Consulte "Ajustar Luminosidade" na página 28 para obter mais informações.                                                                                                    |  |  |  |
|        | Contraste                            | Ajusta o nível de diferença entre o escuro e a luz da imagem. Consulte<br>"Ajustar Contraste" na página 28 para obter mais informações.                                                                                                    |  |  |  |
|        | Cor                                  | Ajusta o nível de saturação da cor a quantidade de cada cor numa<br>imagem de vídeo. Consulte "Ajustar Cor" na página 28 para obter<br>mais informações.                                                                                                    |  |  |  |
| 2.     |                                      | Esta função apenas está disponível quando é seleccionado um sinal Video,<br>S-Video ou Component Video.                                                                                                    |  |  |  |
| Men    | Tonalidade                           | Ajusta os tons de vermelho e verde da imagem. Consulte "Ajustar<br>Tonalidade" na página 28 para obter mais informações.                                                                                                    |  |  |  |
| MI     |                                      | Esta função apenas está disponível quando é seleccionado um sinal Vídeo ou S-Video e o formato do sistema é NTSC.                                                                                                    |  |  |  |
| IAGEM  | Nitidez                              | Ajusta a imagem para a tornar mais nítida ou mais suave. Consulte<br>"Ajustar Nitidez" na página 28 para obter mais informações.                                                                                                    |  |  |  |
|        |                                      | Esta função apenas está disponível quando é seleccionado um sinal Video,<br>S-Video ou Component Video.                                                                                                    |  |  |  |
|        | <b>Brilliant Color</b>               | Consulte "Ajustar Brilliant Color" na página 28 para obter mais informações.                                                                                                    |  |  |  |
|        | Temperatura<br>de Cor                | Consulte "Seleccionar um Temperatura de Cor" na página 29 para obter mais informações.                                                                                                    |  |  |  |
|        | Afinação da<br>temperatura<br>da cor | Consulte "Seleccionar uma temperatura de cor preferida" na página 29 para obter mais informações.                                                                                                    |  |  |  |
|        | Gestão de<br>Cores 3D                | Consulte "Gestão de Cores 3D" na página 29 para obter mais informações.                                                                                                    |  |  |  |
|        | Reiniciar<br>config.<br>Imagem       | Consulte "Repor o modo atual ou todos os modos de imagem" na página 30 para obter mais informações.                                                                                                    |  |  |  |

| Função                                                                                                    |                               | Descrição                                                                                                    |  |  |
|----------------------------------------------------------------------------------------------------|-------------------------------|----------------------------------------------------------------------------------------------------|--|--|
| 3. Menu FONTE                                                                                                    | Busca<br>Automática<br>Rápida | Consulte "Alteração do sinal de entrada" na página 24 para obter<br>mais informações.                                                                                                  |  |  |
| Temporizador<br>de apresentação Lembra ao apresentador que terá de terr<br>dentro de um certo tempo. Consulte "De<br>apresentação" na página 31 para obter ma |                               | Lembra ao apresentador que terá de terminar a apresentação<br>dentro de um certo tempo. Consulte "Definir o temporizador de<br>apresentação" na página 31 para obter mais informações. |  |  |
| enu                                                                                                    | Idioma                        | Define o idioma dos menus de ecrã. Consulte "Utilizar os menus"<br>na página 21 para obter mais informações.                                                                           |  |  |
| DEFIN                                                                                                    | Instalação do<br>projector    | O projector pode ser instalado num tecto, por trás de um ecrã, ou<br>com um ou mais espelhos. Consulte "Escolher um local" na página<br>14 para obter mais informações.                |  |  |
| I. SISTEMA: Básica                                                                                                    | Definições de<br>Menu         | <b>Tempo Visualiz. Menu</b><br>Define o período de tempo durante o qual o menu de ecrã<br>permanece activo após a última vez em que se premiu um botão.<br><b>Posicão do menu</b>      |  |  |
|                                                                                                    |                               | Define a posição do menu de ecrã.                                                                                                    |  |  |
|                                                                                                    |                               | Mensagem de lembrete<br>Activa ou desactiva as mensagens de lembrete.                                                                                                    |  |  |

| Função                                                                          |                           | Descrição                                                                                                    |  |
|---------------------------------------------------------------------------------|---------------------------|----------------------------------------------------------------------------------------------------|--|
|                                                                                 | Definições<br>de operação | <b>Ligar Directo</b><br>Permite ao projector ligar-se automaticamente quando houver energia<br>pelo cabo de alimentação.                                                                                                    |  |
|                                                                                 |                           | <b>Ligar com sinal</b><br>Define se o projector será ligado directamente sem premir a tecla<br><b>LIGAR/DESLIGAR</b> ou <b>ON</b> quando o projector estiver no modo de<br>espera e se o sinal for alimentado pelo cabo VGA.                               |  |
| 4                                                                               |                           | Desactivação autom.<br>Permite a desactivação automática do projector se não for detectado<br>qualquer sinal de entrada após um período de tempo especificado.<br>Consulte "Configuração Desactivação autom." na página 48 para obter<br>mais informações. |  |
| . Menu DEF                                                                      |                           | Arrefecimento rápido<br>Ativa ou desliga a função Arrefecimento Rápido. Seleccionar Ligar<br>activa a função e o tempo de arrefecimento do projector é encurtado<br>de uma duração normal de 90 segundos para aproximadamente 15<br>segundos.              |  |
| IN. S                                                                           |                           | Esta função apenas está disponível quando <b>Reiniciar Instantâneo</b> está desligado.                                                                                                    |  |
| SISTEM                                                                          |                           | <b>Reiniciar Instantâneo</b><br>Seleccionar <b>Ligar</b> permite-lhe reiniciar o projector imediatemente<br>dentro de 90 segundos depois de o desligar.                                                                                                    |  |
| A: Básica                                                                       |                           | <b>Tempo sem imagem</b><br>Define o período sem imagem quando a função Sem imagem está<br>activada; após decorrido esse tempo, a imagem regressará ao ecrã.<br>Consulte "Ocultar a imagem" na página 32 para obter mais<br>informações.                    |  |
|                                                                                 |                           | <b>Minutos inact</b><br>Define o temporizador de inactividade automático.                                                                                                    |  |
|                                                                                 | Bloqueio das              | Desactiva ou activa todas as funções do painel de botões excepto                                                                                                    |  |
|                                                                                 | teclas do<br>painel       | U LIGAR/DESLIGAR no projector e teclas no telecomando.<br>Consulte "Bloqueio dos botões de controlo" na página 33 para obter<br>mais informações.                                                                                                    |  |
|                                                                                 | Cor de fundo              | Define a cor de fundo para o projector.                                                                                                    |  |
| Ecrã Splash Permite seleccionar o ecrã de logóti<br>inicialização do projector. |                           | Permite seleccionar o ecrã de logótipo que é visualizado durante a inicialização do projector.                                                                                                    |  |

| Função         |                            | Descrição                                                                                                    |  |
|----------------|----------------------------|----------------------------------------------------------------------------------------------------|--|
|                | Modo<br>Grande<br>Altitude | Um modo de operação em áreas de grande altitude. Consulte<br>"Funcionamento em áreas de grande altitude" na página 33 para obter<br>mais informações.                                                                                                    |  |
| 5. Menu DEFIN. | Definições<br>de Som       | Consulte "Ajustar o som" na página 34 para obter mais informações.                                                                                                    |  |
|                |                            | Modo de Lâmpada<br>Consulte "Definir o Modo de Lâmpada" na página 48 para obter mais<br>informações.                                                                                                    |  |
|                | Definições<br>da Lâmpada   | <b>Reajuste do temporiz. Lâmpada</b><br>Consulte "Reiniciar o temporizador da lâmpada" na página 52 para<br>obter mais informações.                                                                                                    |  |
|                |                            | <b>Temporiz. Lâmpada</b><br>Consulte "Conhecer as horas de funcionamento da lâmpada" na página<br>48 para obter mais informações sobre como é calculado o número<br>total de horas da lâmpada.                                                                                                    |  |
| SISTE          | Defin.<br>Segurança        | Consulte "Utilizar a função de palavra-passe" na página 22 para obter mais informações.                                                                                                    |  |
| MA: Av         | Taxa de<br>baud            | Selecciona uma taxa baud idêntica à do seu computador de forma a que<br>possa ligar o projector através de um cabo RS-232 adequado e<br>actualizar ou transferir a firmware do projector. Esta função só se<br>destina a técnicos qualificados.                                                                                                    |  |
| incada         | Padrão de<br>teste         | Consulte "Utilizar o padrão de teste" na página 34 para obter mais informações.                                                                                                    |  |
|                | Legendas                   | <ul> <li>Activar Legendas         Ativa a função seleciondo Ligar quando o sinal de entrada selecionado incluir legendas.         Legendas: Aparece no ecrã o diálogo, narração e efeitos sonoros de programas TV e vídeos com legendas (normalmente assinalados "Lg" em guias TV).         Versão Legendas         Seleciona um modo preferido de legendas. Para ver a legendagem, seleccione Lg1, Lg2, Lg3 ou Lg4 (Lg1 apresenta legendas no idioma primário da sua zona).     </li> </ul> |  |

| Função              |                                | Descrição                                                                                                    |  |  |
|---------------------|--------------------------------|----------------------------------------------------------------------------------------------------|--|--|
| 5. Menu             | Definições<br>em espera        | Saída do monitor<br>Seleccionar Ligar activa a função. O projector pode emitir um sinal<br>VGA quando está no modo espera e a tomada COMPUTER I está<br>correctamente ligada a dispositivos. Consulte "Ligações" na página 16<br>para saber como realizar a ligação.                                                                                                    |  |  |
| DEFIN. SISTEM       |                                | Passagem de Áudio<br>Prima ◀/▶ para escolher a fonte a usar no modo de funcionamento.<br>Consulte "Ligações" na página 16 para informações sobre como<br>realizar a ligação. Quando as tomadas correspondentes são<br>correctamente ligadas ao dispositivo, o projector pode enviar sinal<br>áudio para o altifalante externo aquando no modo em espera. O(s)<br>altifalante(s) integrados ficarão sem som no modo em espera.                            |  |  |
| A:                  |                                | Activar esta função aumenta ligeiramente o consumo de energia em suspensão.                                                                                                    |  |  |
| Avançada            | Repor todas<br>as definições   | Repõe os valores predefinidos de fábrica em todas as definições.         As definições seguintes não são repostas: Distorção, Utilizador I,         Utilizador 2, Modo de referência, Gestão de Cores 3D, Reiniciar config. Imagem, Instalação do projector, Idioma, Modo Grande Altitude, Defin. Segurança, Taxa de baud, Repor todas as definições e Estado do Sistema Actual.                                                                         |  |  |
| 6. Menu INFORMAÇÕES | Estado do<br>Sistema<br>Actual | Fonte<br>Mostra a fonte de sinal actual.<br>Modo de Imagem<br>Mostra o modo seleccionado no menu IMAGEM.<br>Modo de Lâmpada<br>Mostra o modo de lâmpada actual.<br>Resolução<br>Mostra a resolução nativa do sinal de entrada.<br>Formato 3D<br>Mostra o modo 3D atual.<br>Sistema de cor<br>Mostra o formato de sistema de entrada.<br>Tempo de utilização da lâmpada<br>Apresenta o número de horas de funcionamento da lâmpada.<br>Versão do Firmware |  |  |
|                     |                                | Mostra a versão do firmware do seu projector.                                                                                                    |  |  |

# Manutenção

### Cuidados com o projector

O seu projector precisa de pouca manutenção. A única operação que necessita de fazer regularmente é manter limpas a lente e estrutura.

Nunca remova gualguer parte do projector. Contacte o seu revendedor se for necessário substituir outras peças.

### Limpar a lente

Limpe a lente sempre que a superfície da mesma tenha sujidade ou pó. Certifique-se de que desliga o projector e que o deixa arrefecer totalmente antes de limpar a lente.

- Utilize uma lata de ar comprimido para remover o pó.
- Se houver sujidade ou manchas, utilize papel de limpeza para lentes, ou humedeça um pano macio com um produto de limpeza apropriado, para limpar suavemente a superfície da lente.
- Nunca utilize gualquer tipo de pano abrasive, produto de limpeza alcalino/ácido ou solvente volátil, como álcool, benzeno, decapante ou insecticida. Utilizar este tipo de materiais, ou o contacto prolongado com materiais de borracha ou vinil poderá resultar em danos para a superfície e estrutura do projector.

### Limpar a caixa do projector

Antes de limpar a caixa, desligue o projector segundo o procedimento adequado de desactivação, conforme descrito em "Desligar o projector" na página 36 e retire a ficha do cabo de alimentação da tomada.

- Para remover sujidade ou pó, limpe a caixa com um pano macio e que não deixe pêlos.
- Para remover sujidade ou manchas mais difíceis, humedeça um pano macio com água e um detergente neutro. Em seguida, limpe a caixa.

/ Nunca utilize cera, álcool, benzeno, diluente, ou outros detergentes químicos. Estes podem danificar a caixa.

### Guardar o projector

Se precisar de guardar o projector durante um período de tempo prolongado, siga as instruções que se seguem:

Certifique-se de que a temperatura e a humidade do local onde vai guardar o projector se encontram dentro dos limites aconselhados para o mesmo. Consulte "Especificações" na página 55 ou consulte seu revendedor para informar-se acerca da gama.

- Recolha os reguladores de altura.
- Retire a pilha do telecomando.
- Embale o projector na respectiva embalagem original, ou numa equivalente.

### Transportar o projector

Recomenda-se o transporte do projector na respectiva embalagem original, ou numa equivalente.

### Informações da lâmpada

### Conhecer as horas de funcionamento da lâmpada

Quando o projector está em funcionamento, as horas de utilização da lâmpada são calculadas automaticamente pelo temporizador integrado.

Total (equivalente) de horas de lâmpada = 2,5 x (horas usadas no modo **Normal**) + 1,67 x (horas usadas no modo **Económico**) + 1,54 x (horas usadas no modo **SmartEco**) + 1,00 x (horas usadas no modo **LampSave**).

Para obter informações sobre as horas de funcionamento da lâmpada:

- Prima MENU/EXIT e depois prima ◄/► para seleccionar o menu DEFIN. SISTEMA: Avançada.
- Prima ▼ para realçar Definições da Lâmpada e prima MODE/ENTER. A página Definições da Lâmpada aparece.
- 3. Verá as informações Temporiz. Lâmpada no menu.
- 4. Para sair do menu, prima MENU/EXIT.

Também pode obter as informações sobre as horas de funcionamento da lâmpada no menu **INFORMAÇÕES**.

### Prolongar vida útil da lâmpada

A lâmpada de projecção é um item consumível que dura geralmente cerca de 3000-4000 com uma utilização adequada. Para manter a vida útil da lâmpada o mais longa possível, execute as seguintes configurações no menu de ecrã.

#### • Definir o Modo de Lâmpada

Configurar o projector para o modo Económico, SmartEco ou LampSave aumenta a vida útil da lâmpada. Para configurar o modo Económico, SmartEco ou LampSave aceda ao menu DEFIN. SISTEMA: Avançada > Definições da Lâmpada > Modo de Lâmpada e prima ◄/►.

| Modo de Lâmpada                                 | Descrição                                                                                                   |
|-------------------------------------------------|----------------------------------------------------------------------------------------------------|
| Normal Fornece completa luminosidade da lâmpada |                                                                                                    |
| Económico                                       | Diminui a luminosidade para aumentar a duração da lâmpada e reduz o ruído da ventoinha                      |
| SmartEco                                        | Ajusta a potência da lâmpada automaticamente consoante o nível<br>de luminosidade do conteúdo               |
| LampSave                                        | Ajusta a potência da lâmpada automaticamente e diminui a<br>luminosidade para aumentar a duração da lâmpada |

#### • Configuração Desactivação autom.

Esta função permite a desactivação automática do projector se não for detectado qualquer sinal de entrada após um dado período de tempo para evitar o gasto desnecessário da vida útil da lâmpada.

Para configurar **Desactivação autom.**, vá ao menu **DEFIN. SISTEMA: Básica** > **Definições de operação > Desactivação autom.** e prima ◀/▶. Se os intervalos de tempo predefinidos não forem os adequados, seleccione **Desactivar**. O projector não será automaticamente encerrado após um determinado período.

### Tempo de substituir a lâmpada

Quando o **indicador Lâmpada** acender e ficar vermelho, ou aparecer uma mensagem a indicar que está na altura de substituir a lâmpada, consulte o seu revendedor ou visite http://www.BenQ.com antes de instalar uma nova lâmpada. Uma lâmpada muito usada pode provocar uma avaria no projector e, em alguns casos, esta pode inclusivamente explodir.

A LAMP (Luz indicadora de estado LÂMPADA) e TEMP (Luz de aviso da temperatura) acenderse-ão caso a lâmpada aqueça em demasia. Desligue a corrente e deixe o projector arrefecer durante 45 minutos. Se, depois de ligar novamente a corrente, o indicador da lâmpada ou da temperatura continuar aceso e vermelho, contacte o seu revendedor local. Consulte "Indicadores" na página 53 para obter mais informações.

Os ecrãs de aviso da lâmpada que se seguem lembrar-lhe-ão que é preciso mudar a lâmpada.

| Estado                                                                                                    | Mensagem                                                                                                    |
|----------------------------------------------------------------------------------------------------|----------------------------------------------------------------------------------------------------|
| Coloque uma lâmpada nova para obter os<br>melhores resultados. Se o projector funciona<br>normalmente com <b>Económico</b> seleccionado<br>(Consulte "Conhecer as horas de funcionamento<br>da lâmpada" na página 48), poderá continuar a<br>trabalhar com o projector até que apareça o<br>próximo aviso de horas da lâmpada.<br>Prima <b>MODE/ENTER</b> para fechar a mensagem. | Alerta<br>Solicitar Lâmpada de<br>Substituição<br>Horas Da Lâmpada Equivalente > XXXX<br>horas<br>Peça nova lâmpada em www.BenQ.com<br>OK                                                                                                    |
| Recomenda-se vivamente que substitua a lâmpada<br>nesta altura. A lâmpada é um item consumível. A<br>luminosidade da lâmpada diminui com a utilização.<br>Este comportamento da lâmpada é normal. Pode<br>substituir a lâmpada sempre que verificar que o<br>nível de luminosidade diminuiu significativamente.<br>Prima <b>MODE/ENTER</b> para fechar a mensagem.                | Alerta Substituir lâmpada logo Horas Da Lâmpada Equivalente > XXXX Peça nova lâmpada em www.BenQ.com OK Alerta Substituir lâmpada agora Horas Da Lâmpada Equivalente > XXXX Dras Da Lâmpada Equivalente > XXXX Peça nova lâmpada em www.BenQ.com OK |
| Para que o projector volte a funcionar<br>normalmente, a lâmpada DEVE ser substituída.<br>Prima <b>MODE/ENTER</b> para fechar a mensagem.                                                                                                    | AVISO<br>Sem tempo de utilização da<br>lâmpada<br>Substituir lâmpada (Consulte o manual do<br>utiliz) Em seguida reinicie o temp. lâmp.<br>Peça nova lâmpada em www.BenQ.com<br>OK                                                                  |

(7 "XXXX" mostrado nas mensagens acima são números que variam consoante os diferentes modelos.

### Substituir a lâmpada (APENAS PARA TÉCNICOS QUALIFICADOS)

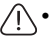

# Para reduzir o risco de choques eléctricos, desligue sempre o projector e o cabo de alimentação antes de substituir a lâmpada.

- Para reduzir o risco de queimaduras graves, deixe o projector arrefecer durante, pelo menos, 45 minutos, antes de substituir a lâmpada.
- Para evitar cortar-se e danificar os componentes internos, tenha cuidado ao retirar um vidro da lâmpada que esteja partido.
- Para evitar cortar-se e/ou comprometer a qualidade da imagem por tocar na lente, não toque no compartimento vazio da lâmpada quando a retirar.
- Esta lâmpada contém mercúrio. Consulte a regulamentação local relativa a resíduos perigosos e deite fora a lâmpada de acordo com essa regulamentação.
- Para garantir o desempenho ideal do projector, recomenda-se comprar uma lâmpada adequada para projector para substituição da lâmpada.
- Se a substituição da lâmpada for executada enquanto o projector está suspenso no tecto, certifique-se de que ninguém se encontra por baixo da abertura da lâmpada, de modo a evitar possíveis ferimentos ou danos oculares provocados por fragmentos da lâmpada partida.
- Certifique-se que há boa ventilação quando manuseia lâmpada partidas. Recomendamos a utilização de máscaras, óculos de protecção ou similares e equipamento de protecção, como luvas.

# 1. Desligue o projector e retire a ficha da tomada. Se a lâmpada estiver quente, deixe-a arrefecer durante cerca de 45 minutos para evitar queimar-se.

- Solte o(s) parafuso(s) que prende(m) a tampa da lâmpada na lateral do projetor até que a tampa se solte.
- 3. Abra a tampa da lâmpada.

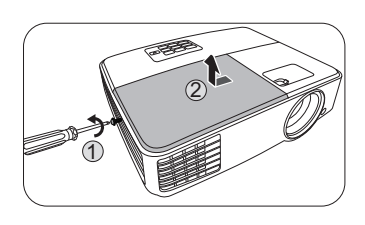

- 4. Retire a tampa da lâmpada do projector.
- Não ligue a corrente antes de voltar a colocar a tampa da lâmpada.
  - Não coloque os dedos entre a lâmpada e o projector. As bordas afiadas dentro do projector podem causar ferimentos.

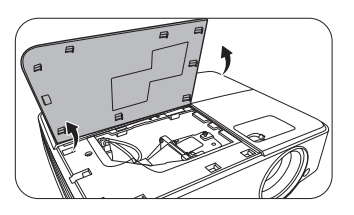

- Desligue o conector da lâmpada do projector, tal como ilustrado.
- 6. Desaperte o parafuso que fixa a lâmpada.
- 7. Levante a pega de forma a que esta fique para cima.
- 8. Utilize a pega para, lentamente, puxar a lâmpada para fora do projector.
- Se puxar demasiadamente depressa, poderá partir a lâmpada, espalhando vidro partido pelo projector.
  - Não coloque a lâmpada em locais onde possa ser salpicada com água, ao alcance de crianças, ou junto a materiais inflamáveis.
  - Não introduza as mãos no projector, depois de a lâmpada ter sido removida. Se tocar nos componentes ópticos que se encontram no interior do projector, poderá provocar inconsistência de cores e distorção das imagens projectadas.
  - Como mostrado na imagem, coloque a nova lâmpada.

- 10. Aperte o parafuso que fixa a lâmpada.
- 11. Certifique-se de que a alavanca está na horizontal e bloqueada.
- 12. Voltar a ligar o conector da lâmpada.
- O parafuso solto pode provocar uma má ligação e dar origem a uma avaria.
  - Não aperte o parafuso em demasia.
  - Volte a colocar a tampa da lâmpada no projector.

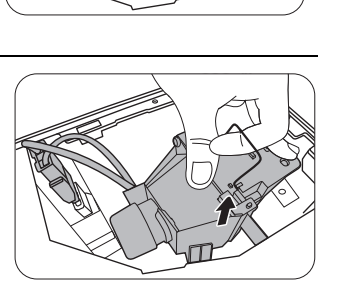

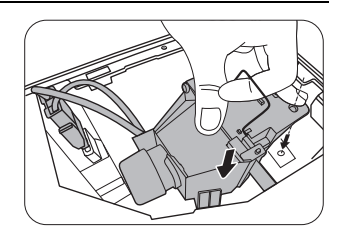

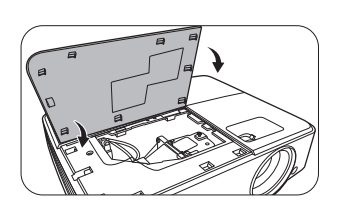

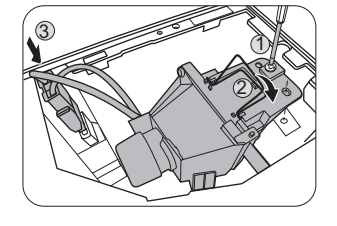

- 14. Feche a tampa da lâmpada.
- Aperte o(s) parafuso(s) que prende(m) a tampa da lâmpada.
- O parafuso solto pode provocar uma má ligação e dar origem a uma avaria.
  - Não aperte o parafuso em demasia.

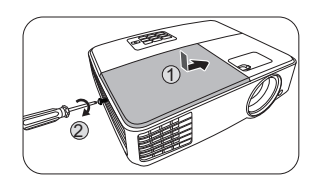

16. Ligue a alimentação e reinicie o projector.

/ Não ligue a corrente antes de voltar a colocar a tampa da lâmpada.

#### Reiniciar o temporizador da lâmpada

17. Após o logótipo de arranque, abra o menu de ecrã. Vá ao menu DEFIN.
SISTEMA: Avançada > Definições da Lâmpada. Prima MODE/ENTER.
É apresentada a página Definições da Lâmpada. Realce Reajuste do temporiz.
Lâmpada. É apresentada uma mensagem de aviso a perguntar se pretende reiniciar o temporizador da lâmpada. Seleccione Repo e prima MODE/ENTER.
O temporizador da lâmpada será recolocado a "0".

/ Não o faça se não substituir a lâmpada ou se a lâmpada não for nova, pois pode provocar uma avaria.

### Indicadores

| Luz                    |                    |                        | Estado e descrição                                                                       |  |
|------------------------|--------------------|------------------------|------------------------------------------------------------------------------------------|--|
| POWER                  | ТЕМР               |                        |                                                                                          |  |
| Eventos de energia     |                    |                        |                                                                                          |  |
| Cordelaranja           | Desligar           | Desligar               | Modo de espera                                                                           |  |
| Verde<br>Piscar        | Desligar           | Desligar               | A arrancar                                                                               |  |
| Verde                  | Desligar           | Desligar               | Funcionamento normal                                                                     |  |
| Cordelaranja<br>Piscar | Desligar           | Desligar               | Arrefecimento normal em encerramento                                                     |  |
| Vermelho               | Desligar           | Desligar               | Transferência                                                                            |  |
| Verde                  | Desligar           | Vermelho               | Falha no arranque CW                                                                     |  |
| Vermelho<br>Piscar     | Desligar           | Desligar               | Falha no encerramento do escalonador (dados abortados)                                   |  |
| Verde                  | Desligar           | Desligar               | Burn-in LIGADO                                                                           |  |
| Verde                  | Verde              | Verde                  | Burn-in DESLIGADO                                                                        |  |
| Eventos da lâmpada     |                    |                        |                                                                                          |  |
| Desligar               | Desligar           | Vermelho               | Erro na Lâmpada I em funcionamento normal                                                |  |
| Desligar               | Desligar           | Cordelaranja<br>Piscar | A lâmpada não está acesa                                                                 |  |
| Verde                  | Desligar           | Cordelaranja           | Vida útil da lâmpada esgotada                                                            |  |
| Eventos térmicos       |                    |                        |                                                                                          |  |
| Vermelho               | Vermelho           | Desligar               | Erro na ventoinha I (a velocidade efetiva da ventoinha está fora da velocidade desejada) |  |
| Vermelho               | Vermelho<br>Piscar | Desligar               | Erro na ventoinha 2 (a velocidade efetiva da ventoinha está fora da velocidade desejada) |  |
| Verde                  | Vermelho           | Desligar               | Erro na temperatura I (temperatura acima do limite)                                      |  |

# Resolução de Problemas

### ? O projector não liga

| Causa                                   | Solução                                                                                                    |
|-----------------------------------------|----------------------------------------------------------------------------------------------------|
| Não há corrente no cabo de alimentação. | Ligue o cabo de alimentação à entrada de CA do<br>projector e ligue a ficha do cabo à tomada de<br>parede. Se a tomada eléctrica tiver um<br>interruptor, certifique-se de que este está na<br>posição de ligado. |
| Tentativa de voltar a ligar o projector | Aguarde até que o processo de arrefecimento                                                                                                    |
| durante o processo de arrefecimento.    | tenha terminado.                                                                                                    |

### ? Sem imagem

| Causa                                                                            | Solução                                                                                           |
|----------------------------------------------------------------------------------|---------------------------------------------------------------------------------------------------|
| A fonte de vídeo não está ligada, ou não está ligada à corrente correctamente.   | Ligue a fonte de vídeo e verifique se o cabo de<br>sinal está ligado correctamente.               |
| O projector não está correctamente<br>ligado ao dispositivo de sinal de entrada. | Verifique a ligação.                                                                              |
| O sinal de entrada não foi seleccionado<br>correctamente.                        | Seleccione o sinal de entrada correcto com a tecla <b>SOURCE</b> no projector, ou no telecomando. |
| A tampa da lente ainda está fechada.                                             | Abra a tampa da lente.                                                                            |

### Imagem desfocada

| Causa                                                  | Solução                                                                                          |
|--------------------------------------------------------|--------------------------------------------------------------------------------------------------|
| A lente de projecção não está focada<br>correctamente. | Ajuste a focagem da lente com o anel de focagem.                                                 |
| O projector e o ecrã não estão bem<br>alinhados.       | Ajuste o ângulo de projecção e a direcção, bem<br>como a altura do projector, se for necessário. |
| A tampa da lente ainda está fechada.                   | Abra a tampa da lente.                                                                           |

### O O telecomando não funciona

| Causa                                              | Solução                                      |
|----------------------------------------------------|----------------------------------------------|
| A pilha está esgotada.                             | Substitua as pilha por outras novas.         |
| Há um obstáculo entre o telecomando e o projector. | Remova o obstáculo.                          |
| Está demasiadamente longe do projector.            | Coloque-se a 8 metros (26 pés) do projector. |

### ? A palavra-passe está incorrecta

| Causa                            | Solução                                                                                              |
|----------------------------------|----------------------------------------------------------------------------------------------------|
| Não se recorda da palavra-passe. | Consulte "Procedimento para recuperar a palavra-<br>passe" na página 23 para obter mais informações. |

# Especificações

# Especificações do projector

Todas as especificações estão sujeitas a alteração sem aviso prévio.

### Ópticas

Resolução 1024 x 768 XGA Sistema de ecrã 1-CHIP DMD

Número F da lente F = 2,56 ~ 2,68, f = 22 ~ 24,1 mm

Alcance de focagem clara 2,38–7,15 m @ Angular, 2,62–7,87 m @ Tele

Lâmpada Lâmpada de 190 W

### Eléctricas

Fonte de alimentação AC 100–240V, 2,7 A, 50–60 Hz (Automático)

Consumo de energia 280 W (Máx); < 0,5 W (Em espera)

### Mecânicas

Peso 2,1 Kg (4,63 lbs)

### Terminais de saída

Saída RGB D-Sub 15 pinos (fêmea) x 1

Altifalante (Estéreo) 2 watt x 1

Saída de sinal áudio Tomada áudio PC x 1

### Controlo

Controlo de série RS-232 9 pinos x 1 Receptor IR x 1

### Terminais de entrada

Entrada para computador Entrada RGB D-Sub 15 pinos (fêmea) x 2 Entrada de sinal vídeo S-VIDEO Porta mini DIN 4-pinos x 1 VIDEO Tomada RCA x 1 Entrada de sinal SD/HDTV Tomada Analógico - Component RCA x 3 (através de entrada RGB) Entrada de sinal áudio Entrada áudio Tomada áudio PC x 1 Porta USB (Mini-B x 1)

### **Requisitos Ambientais**

Temperatura de funcionamento 0°C-40°C ao nível do mar Humidade de funcionamento 10%-90% (sem condensação) Altitude de funcionamento 0-1499 m a 0°C-35°C 1500-3000 m a 0°C-30°C (com Modo Grande Altitude ligado)

### Dimensões

283 mm (L) x 95 mm (A) x 222 mm (P)

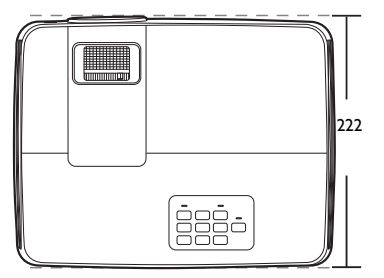

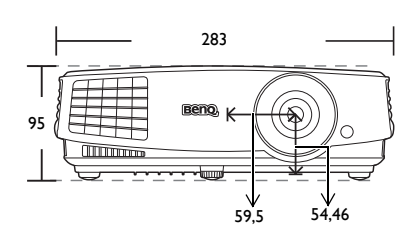

Unidade: mm

### Montagem no tecto

Parafuso para Montagem no Tecto: M4 (Máx. L = 25 mm; Mín. L = 20 mm)

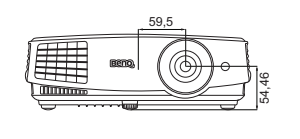

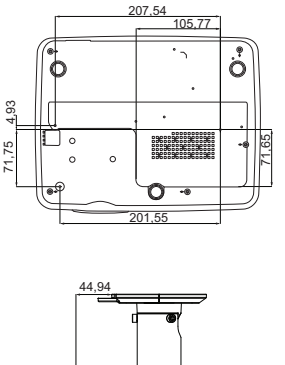

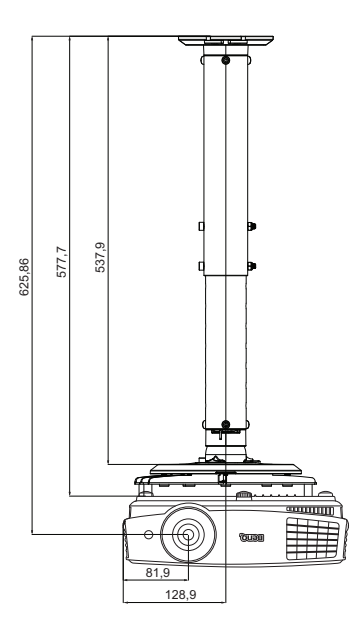

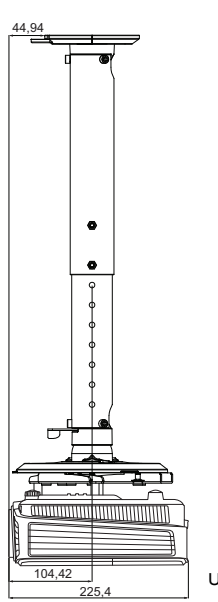

Unidade: mm

# Tabela de temporização

### Temporização suportada para entrada de PC

|                   | Modo              | Frequência    | Frequência | <b>Frequência dos</b> |
|-------------------|-------------------|---------------|------------|-----------------------|
| Resolução         |                   |               | Horizontal | Pixels                |
|                   |                   | vertical (HZ) | (kHz)      | (MHz)                 |
| 640 x 480         | VGA_60*           | 59,940        | 31,469     | 25,175                |
|                   | VGA_72            | 72,809        | 37,861     | 31,500                |
|                   | VGA_75            | 75,000        | 37,500     | 31,500                |
|                   | VGA_85            | 85,008        | 43,269     | 36,000                |
| 720 x 400         | 720 x 400_70      | 70,087        | 31,469     | 28,3221               |
|                   | SVGA_60*          | 60,317        | 37,879     | 40,000                |
|                   | SVGA_72           | 72,188        | 48,077     | 50,000                |
| 800 x 600         | SVGA_75           | 75,000        | 46,875     | 49,500                |
| 800 X 800         | SVGA_85           | 85,061        | 53,674     | 56,250                |
|                   | SVGA_120**        | 110 954       | 77 405     | 82.000                |
|                   | (Reduce Blanking) | 119,004       | 77,425     | 83,000                |
|                   | XGA_60*           | 60,004        | 48,363     | 65,000                |
|                   | XGA_70            | 70,069        | 56,476     | 75,000                |
| 1024 v 769        | XGA_75            | 75,029        | 60,023     | 78,750                |
| 1024 X 700        | XGA_85            | 84,997        | 68,667     | 94,500                |
|                   | XGA_120**         | 110 090       | 07 551     | 11E E                 |
|                   | (Reduce Blanking) | 119,989       | 97,551     | 115,5                 |
| 1152 x 864        | 1152 x 864_75     | 75            | 67,5       | 108                   |
| 1004 × 570        | BenQ              | 60.0          | 25,000     | 46.066                |
| 1024 X 576        | Notebook_timing   | 60,0          | 35,820     | 40,900                |
| 1001000           | BenQ              | 04.005        | 44 407     | 54.440                |
| 1024 X 600        | Notebook timing   | 64,995        | 41,467     | 51,419                |
| 1280 x 720        | 1280 x 720_60*    | 60            | 45,000     | 74,250                |
| 1280 x 768        | 1280 x 768_60*    | 59,87         | 47,776     | 79,5                  |
|                   | WXGA_60*          | 59,810        | 49,702     | 83,500                |
|                   | WXGA_75           | 74,934        | 62,795     | 106,500               |
| 1280 x 800        | WXGA_85           | 84,880        | 71,554     | 122,500               |
|                   | WXGA_120**        | 110 000       | 101 562    | 146.05                |
|                   | (Reduce Blanking) | 119,909       | 101,563    | 140,25                |
|                   | SXGA_60***        | 60,020        | 63,981     | 108,000               |
| 1280 x 1024       | SXGA 75           | 75,025        | 79,976     | 135,000               |
|                   | SXGA_85           | 85,024        | 91,146     | 157,500               |
| 1000 000          | 1280 x 960_60***  | 60,000        | 60,000     | 108,000               |
| 1280 X 960        | 1280 x 960_85     | 85,002        | 85,938     | 148,500               |
| 1360 x 768        | 1360 x 768 60***  | 60,015        | 47,712     | 85,5                  |
| 1440 x 900        | WXGA+ 60***       | 59,887        | 55,935     | 106,500               |
| 1400 x 1050       | SXGA+_60***       | 59,978        | 65,317     | 121,750               |
| 1600 x 1200       | UXGA***           | 60,000        | 75,000     | 162,000               |
| 1680 x 1050       | 1680x1050_60***   | 59,954        | 65,29      | 146,25                |
| 640 x 480@67Hz    | MAC13             | 66,667        | 35,000     | 30,240                |
| 832 x 624@75Hz    | MAC16             | 74,546        | 49,722     | 57,280                |
| 1024 x 768@75Hz   | MAC19             | 74,93         | 60,241     | 80,000                |
| 1152 x 870@75Hz   | MAC21             | 75,060        | 68,680     | 100,000               |
| 1000 x 1000 @0011 | 1920 x 1080_60    | 60.00         | 67,5       | 148,5                 |
| 1920 x 1080@60Hz  | (Reduce Blanking) | 60,00         |            |                       |
| 4000 4000 @ 0011  | 1920 x 1200_60    | 50.05         | = / 000    |                       |
| 1920 X 1200@60Hz  | (Reduce Blanking) | 59,95         | 74,038     | 154                   |

\*Temporização suportada para sinal 3D com formato Fotograma Sequ., Topo-Fundo e Side By Side.
\*\*Temporização suportada para sinal 3D com formato Fotograma Sequ.
\*\*\*Temporização suportada para sinal 3D com formato Topo-Fundo e Side By Side.

 As temporizações acima podem não ser suportadas devido ao ficheiro EDID e limitações da placa VGA. É possível que algumas temporizações possam não ser escolhidas.

| Temporização | Resolução   | Frequência<br>Vertical (Hz) | Frequência<br>Horizontal (kHz) | Freqeência de<br>pixels (MHz) |
|--------------|-------------|-----------------------------|--------------------------------|-------------------------------|
| 480i*        | 720 x 480   | 59,94                       | 15,73                          | 13,5                          |
| 480p*        | 720 x 480   | 59,94                       | 31,47                          | 27                            |
| 576i         | 720 x 576   | 50                          | 15,63                          | 13,5                          |
| 576p         | 720 x 576   | 50                          | 31,25                          | 27                            |
| 720/50p      | 1280 x 720  | 50                          | 37,5                           | 74,25                         |
| 720/60p*     | 1280 x 720  | 60                          | 45,00                          | 74,25                         |
| 1080/50i     | 1920 x 1080 | 50                          | 28,13                          | 74,25                         |
| 1080/60i     | 1920 x 1080 | 60                          | 33,75                          | 74,25                         |
| 1080/24P     | 1920 x 1080 | 24                          | 27                             | 74,25                         |
| 1080/25P     | 1920 x 1080 | 25                          | 28,13                          | 74,25                         |
| 1080/30P     | 1920 x 1080 | 30                          | 33,75                          | 74,25                         |
| 1080/50P     | 1920 x 1080 | 50                          | 56,25                          | 148,5                         |
| 1080/60P     | 1920 x 1080 | 60                          | 67,5                           | 148,5                         |

### Temporização suportada para entrada Component-YPbPr

• \*Temporização suportada para sinal 3D com formato **Fotograma Sequ.** 

 A apresentação de um sinal 1080i(1125i)@60Hz ou 1080i(1125i)@50Hz poderá resultar numa ligeira vibração da imagem.

### Temporização suportada para as entradas Video e S-Video

| Modo de vídeo | Frequência<br>Horizontal (kHz) | Frequência Vertical<br>(Hz) | Frequência<br>sub-portadora<br>de cor (MHz) |
|---------------|--------------------------------|-----------------------------|---------------------------------------------|
| NTSC*         | 15,73                          | 60                          | 3,58                                        |
| PAL           | 15,63                          | 50                          | 4,43                                        |
| SECAM         | 15,63                          | 50                          | 4,25 ou 4,41                                |
| PAL-M         | 15,73                          | 60                          | 3,58                                        |
| PAL-N         | 15,63                          | 50                          | 3,58                                        |
| PAL-60        | 15,73                          | 60                          | 4,43                                        |
| NTSC4,43      | 15,73                          | 60                          | 4,43                                        |

\*Temporização suportada para sinal 3D com formato Fotograma Sequ.

# Informações sobre a garantia e direitos de autor

### Garantia limitada

A BenQ garante este produto contra quaisquer defeitos de material ou de mão-de-obra, sob condições normais de utilização e armazenamento.

Qualquer reclamação dentro do prazo da garantia deve ser acompanhada da prova de compra. Na eventualidade de este produto apresentar qualquer defeito durante o prazo da garantia, a exclusiva obrigação da BenQ e o exclusivo recurso do cliente será a substituição de todas as peças defeituosas (mão-de-obra incluída). Para obter assistência dentro do prazo da garantia, deve comunicar imediatamente os defeitos detectados ao revendedor onde adquiriu o produto.

Importante: A garantia acima indicada será anulada se o cliente não utilizar o produto de acordo com as instruções escritas da BenQ, em especial, a humidade ambiente deverá estar entre 10% e 90%, a temperatura entre 0°C e 35°C, a altitude deve ser inferior a 4920 pés e não deve ser utilizado num ambiente poeirento. Esta garantia concede ao cliente direitos legais específicos, podendo existir outros direitos que podem variar conforme a região.

Para obter mais informações, visite o website www.BenQ.com.

### Copyright

Copyright 2015 pela BenQ Corporation. Todos os direitos reservados. Nenhuma parte desta publicação pode ser reproduzida, transmitida, transcrita, armazenada num sistema de pesquisa electrónica ou traduzida em qualquer idioma ou linguagem de computador, sob qualquer forma ou por qualquer meio, electrónico, mecânico, magnético, óptico, químico, manual ou de outra forma, sem a permissão expressa, por escrito, da BenQ Corporation.

### Declinação de Responsabilidade

A BenQ Corporation não faz quaisquer alegações nem garantias, sejam elas explícitas ou implícitas, relativamente ao teor do presente, renunciando particularmente a quaisquer garantias relativas à capacidade de comercialização ou adequação a fins específicos. Além disso, a BenQ Corporation reserva-se o direito de rever esta publicação e de efectuar periodicamente modificações no teor da mesma, sem obrigação de notificar qualquer pessoa de tais revisões ou modificações.

\*DLP, Digital Micromirror Device e DMD são marcas comerciais da Texas Instruments. Outras marcas são copyrights das respectivas empresas ou organizações.

### Patentes

Aceda a http://patmarking.benq.com/ para informações sobre a cobertura da patente do projector BenQ.